# BAB III

# PELAKSANAAN KERJA PROFESI

#### 3.1 Bidang Kerja

Pada kesempatan ini, praktikan berkesempatan untuk mengikuti program kerja profesi di Divisi *System and Technology* PT. Indekstat Konsultan Indonesia. Tugas utama praktikan adalah mengumpulkan data, mengolah data, dan memvisualisasikan data terkait hasil Pemilihan Kepala Daerah (Pilkada) Gubernur tahun 2020 dari Sembilan Provinsi di Indonesia. Proses pengumpulan data dilakukan menggunakan teknik *web scraping* untuk mengekstrak data dari sumber resmi pilkada2020.kpu.go.id. Data yang diambil mencakup informasi jumlah suara, persentase perolehan suara, serta data geografis berdasarkan Tempat Pemungutan Suara (TPS).

Setelah proses pengumpulan data, praktikan melakukan tahap data *cleaning* dan pengolahan data untuk memastikan data yang digunakan baik dan dapat diolah lebih lanjut. Tahapan ini meliputi pembersihan data dari duplikasi, pengisian data yang hilang, serta standarisasi format data agar sesuai dengan kebutuhan analisis. Dari data yang sudah bersih dan siap digunakan diintegrasikan ke dalam platform *Google Looker Studio* untuk dibuatkan *dashboard* yang interaktif dan informatif. Praktikan bertanggung jawab untuk mendesain dan menyusun tampilan visual dari *dashboard* ini, sehingga pengguna dapat dengan mudah mengakses dan memahami hasil Pilkada Gubernur dari Sembilan Provinsi di Indonesia secara terstruktur. Hasil yang divisualisasi mencakup grafik perolehan suara dan rangkuman statistik dari tiap calon gubernur.

Melalui proyek ini, praktikan tidak hanya mengembangkan keterampilan teknis seperti pemrograman menggunakan Python untuk *scraping data*, serta penggunaan *Looker Studio* untuk membuat visualisasi data, tetapi juga memperoleh pemahaman mendalam tentang proses pemilu dan cara terbaik untuk menyajikan informasi secara efektif kepada publik dan pemangku kepentingan.

### 3.2 Pelaksanaan Kerja

Pada tanggal 16 Februari 2024, praktikan memulai kerja profesi yang berlangsung hingga 16 Juni 2024 dengan penempatan di divisi *System and Technology* PT. Indekstat Konsultan Indonesia. Selama periode tersebut, praktikan berperan dalam pengembangan *dashboard* hasil Pilkada Gubernur Tahun 2020 dari Sembilan provinsi di Indonesia dengan menggunakan teknik *web scraping* dan memanfaatkan platform *Looker Studio* sebagai laman visualisasi hasil data pilkada Gubernur tahun 2020. Tugas praktikan mencakup pengumpulan data melalui web scraping menggunakan Bahasa pemrograman Python dan penyajian data dalam bentuk visualisasi interaktif yang dikembangkan dengan Looker Studio.

Sebagai bagian dari divisi *System and Technology*, praktikan berkolaborasi erat dengan tim untuk memastikan infrastruktur teknis yang mendukung proses pengolahan data berjalan dengan baik. Praktikan bertanggung jawab dalam melakukan scraping data hasil Pilkada dari situs resmi pilkada2020.kpu.go.id, serta mengelola data tersebut untuk diproses lebih lanjut. Visualisasi data yang dihasilkan kemudian disajikan dalam *dashboard* yang memudahkan pengguna dalam membaca informasi penting terkait hasil pilkada di Indonesia tahun 2020.

Selama periode kerja profesi ini, praktikan tidak hanya mengembangkan kemampuan teknisnya dalam *scraping* dan visualisasi data, tetapi juga mengasah keterampilan kolaborasi dan komunikasi dengan anggota tim. Praktikan terlibat dalam diskusi rutin untuk memastikan bahwa dashboard yang dibuat memenuhi standar yang diharapkan oleh PT Indekstat Konsultan Indonesia dan relevan dengan kebutuhan pengguna.

# 3.2.1 Pengumpulan Data

Pengumpulan data merupakan salah satu tahapan penting dalam proses analisis data, terutama untuk data yang bersumber dari internet. Salah satu metode yang digunakan adalah *web scraping*, yaitu proses pengambilan data secara otomatis dari situs web. *Web scraping* memungkinkan pengumpulan data dalam jumlah besar dari berbagai sumber yang tersedia secara *online*,

yang kemudian diolah menjadi format yang lebih mudah dianalisis dalam bentuk tabel (Rizquina & Ratnasari, 2023).

Dalam proyek pengembangan *dashboard* hasil Pilkada Gubernur tahun 2020 di Indonesia, praktikan menggunakan metode *web scraping* dengan menggunakan Bahasa pemrograman Python Selenium. Selenium adalah sebuah pustaka (library) yang digunakan dalam bahasa pemrograman, terutama Python dan Java, untuk otomatisasi browser. Selenium memungkinkan pengguna untuk mengontrol dan memprogram browser untuk melakukan tugas-tugas otomatis, seperti mengunjungi halaman web, mengisi formulir, mengklik tautan, atau melakukan pengujian aplikasi web.

Selenium sering digunakan dalam proses pengujian perangkat lunak, *web scraping*, dan tugas lain yang melibatkan interaksi dengan elemen-elemen situs web. Dengan kata lain, Selenium berfungsi seperti manusia yang mengoperasikan browser, sehingga memungkinkan pengguna untuk memproses situs web yang membutuhkan interaksi lebih lanjut seperti login, klik tombol, atau *scrolling*.

Dengan menggunakan *Library* Selenium memungkinkan praktikan untuk melakukan *scraping* pada situs yang memerlukan rendering dinamis dari JavaScript, mengingat data hasil Pilkada seringkali disajikan melalui elemen-elemen dinamis yang tidak dapat diakses dengan metode *scraping* statis. Dengan Selenium, praktikan dapat secara otomatis mengumpulkan data yang relevan dari situs resmi pemilu dan menyimpannya dalam format yang lebih mudah diolah untuk analisis lebih lanjut.

Berikut adalah penjelasan terkait kode Python yang digunakan dalam proses *scraping* data. Penjelasan akan dibagi menjadi 3 point utama yaitu Import *Libraries*, *Functions*, dan *Main Program*. Dimana pada bagian *Import Libraries* akan menjelaskan *library* apa saja yang digunakan dalam kode program scrapping ini.

Bagian *Functions* akan membahas fungsi-fungsi yang terdapat dalam program dimana setiap fungsi memiliki peran spesifik dalam keseluruhan proses scraping dan bagian *Main Program* membahas logika utama dari program.

### 3.2.1.1 Import Libraries

Berikut meupakan bagian Import Libraries yang digunakan pada program web scraping.

import pandas as pd import os from selenium import webdriver from selenium.webdriver.chrome.options import Options from selenium.webdriver.common.by import By import csv import time

- a. import digunakan untuk mengimpor modul atau pustaka eksternal ke dalam kode Python. import memungkinkan menambahkan pustaka yang dibutuhkan agar fungsionalitas tambahan bisa digunakan dengan meng-import library yang ada.
- b. pandas merupakan pustaka Python yang digunakan untuk analisis data. Pustaka ini digunakan untuk memanipulasi dan menganalisis data dalam bentuk DataFrame, yang mempermudah pengelolaan data seperti tabel. Melalui penggunaan pandas memungkinkan praktikan untuk membaca file Excel, mengelola data dalam bentuk tabel, serta memanipulasi dan menganalisis data dalam berbagai format (seperti CSV, Excel, dll.).

c. as digunakan untuk memberi alias atau nama pendek bagi pustaka yang diimpor. Dalam hal ini, pandas diimpor dengan alias pd, sehingga semua fungsi pandas dapat diakses dengan pd untuk mempersingkat penulisan.

Contoh: Alih-alih menulis pandas.read\_excel(),bisa ditulis dengan pd.read\_excel().

- os adalah pustaka Python standar yang menyediakan fungsi untuk berinteraksi dengan sistem operasi, seperti menghapus file, memeriksa path file, atau mengelola file. Pada kode ini, os digunakan untuk menghapus file CSV lama sebelum menulis data baru ke file yang sama.
- e. from adalah bagian dari sintaks Python yang digunakan dalam pernyataan impor modul atau pustaka. from digunakan untuk mengimpor bagian tertentu dari modul dengan memfokuskan import hanya pada komponen yang dibutuhkan. Jadi Ketika menggunakan from, Praktikan bisa mengambil fungsi, kelas, atau komponen tertentu dari modul atau pustaka tanpa mengimpor semuanya, sehingga dapat menghemat memori dan mempercepat proses.
- f. selenium.webdriver merupakan gabungan selenium dan webdriver dimana selenium adalah pustaka Python yang digunakan untuk mengotomatisasi browser dan webdriver menyediakan driver yang dapat berinteraksi langsung dengan browser. Dalam kode ini webdriver digunakan untuk mengendalikan browser Chrome secara otomatis, termasuk membuka halaman web dan mengambil data dari halaman tersebut.
- g. Options merupakan kelas dalam Selenium yang memungkinkan untuk mengatur berbagai opsi untuk WebDriver, seperti menjalankan browser dalam mode "headless" (tanpa antarmuka grafis). Dalam kode ini, Options digunakan untuk menyiapkan pengaturan khusus untuk menjalankan browser Chrome.
- By merupakan kelas dalam Selenium yang menyediakan cara untuk menemukan elemen HTML pada halaman web berdasarkan atribut seperti ID, class, tag, atau selector CSS. Contoh penggunaannya adalah By.CSS\_SELECTOR dimana pada kode ini diperuntukkan untuk menemukan elemen HTML dengan class tertentu (misalnya, table.table-bordered).

- i. csv merupakan modul Python standar yang memungkinkan penulisan dan pembacaan data dalam format CSV (*Comma Separated Values*). Dalam kode ini, csv digunakan untuk menulis data hasil *scraping* ke dalam file CSV agar dapat digunakan atau dianalisis lebih lanjut.
- j. time merupakan pustaka Python standar yang menyediakan fungsi untuk mengelola waktu, seperti menambahkan jeda waktu dalam program. Dalam kode ini, *time.sleep()* digunakan untuk memberi jeda agar halaman web bisa termuat sepenuhnya sebelum data diambil.

### 3.2.1.2 Functions

1. Scrape\_Table\_Data

Berikut merupakan gambar yang menjelaskan implementasi kode Python untuk melakukan scraping data tabel dari sebuah halaman web menggunakan Selenium.

```
def scrape_table_data(url, excel_data):
    chrome_options = Options()
   driver = webdriver.Chrome(options=chrome_options)
    try:
       driver.get(url)
        time.sleep(1)
        table_element = driver.find_element(By.CSS_SELECTOR, 'table.table-bordered')
        table data = []
        for row in table_element.find_elements(By.TAG_NAME, 'tr'):
           try:
               row_data = [cell.text for cell in row.find_elements(By.TAG_NAME, 'td')]
                if row data:
                    tps_info = row_data[0]
                    link = row.find_element(By.TAG_NAME, 'a').get_attribute('href')
                    tps_number, percentage = tps_info.split('\n')
                    excel row = excel data[excel data['Link'] == url]
                    pro = excel_row['pro'].iloc[0] if 'pro' in excel_row.columns else ''
                    kab = excel_row['kab'].iloc[0] if 'kab' in excel_row.columns else ''
                    kec = excel_row['kec'].iloc[0] if 'kec' in excel_row.columns else ''
                    kel = excel_row['kel'].iloc[0] if 'kel' in excel_row.columns else ''
                    new_row = [link, f'"{tps_number}", {percentage}', pro, kab, kec, kel ] + row_data[1:]
                    table_data.append(new_row)
            except Exception as e:
               print(f"Error scraping row: {e}")
               continue
        return table data
   except Exception as e:
       print(f"An error occurred: {e}")
        return None
    finally:
      driver.quit()
```

Gambar 3.1 Kode Program Function Scrape\_Table Data

- a. def scrape\_table\_data(url, excel\_data) baris ini mendefinisikan (def) sebuah fungsi bernama scrape\_table\_data. Fungsi ini mengambil dua argumen, yaitu url dan excel\_data.
- b. Argumen url merupakan string yang merepresentasikan *link* web yang akan diakses oleh Selenium untuk melakukan scraping. *Link* ini berisi data yang akan diekstraksi oleh Selenium, seperti tabel hasil Pilkada atau data lain yang relevan.
- c. Argumen excel\_data adalah data yang berasal dari file Excel yang telah dibaca sebelumnya menggunakan pandas. Ini biasanya berupa DataFrame yang digunakan untuk membantu melengkapi atau memperkaya data yang diambil dari halaman web. Misalnya, data tambahan seperti informasi provinsi atau kabupaten bisa berasal dari file Excel ini.
- d. scrape\_table\_data merupakan fungsi utama dimana pada function ini berfungsi untuk mengambil data dari halaman web yang diakses menggunakan URL yang diberikan, dan menggabungkannya dengan informasi dari file Excel jika diperlukan. Dalam hal ini, URL telah di kumpulkan dalam satu file excel di mana salah satu kolomnya berisikan list URL yang akan di*scraping* seperti pada **gambar 3.2.**

|              | utoSave 🔘 🗄                      | urls_bupati_riau               |           |                 |                |                |                  |           |                                              | yulistiana ni      | edinati amanah   |                                |                               |                |          |
|--------------|----------------------------------|--------------------------------|-----------|-----------------|----------------|----------------|------------------|-----------|----------------------------------------------|--------------------|------------------|--------------------------------|-------------------------------|----------------|----------|
| File         | Home Insert P                    | lage Layout Fo                 | armulas D | ata Review V    | iew Developi   | r Help         |                  |           |                                              |                    |                  |                                |                               | 년 Shi          | are •    |
|              | Paste D - 1                      | ын<br>в <u>г ц</u> ~  <u>Е</u> |           |                 |                | 양 Ge<br>전 · 영  |                  |           | Conditional Format a<br>Formatting * Table * | n Cell<br>Styles * | Delete +         | ∑ • A<br>Z Z<br>So<br>& • Filt | √ )<br>nt& Find<br>er * Selec | )<br>a         |          |
|              | Clipboard G                      |                                |           |                 | Alignment      |                |                  |           | Styles                                       |                    |                  | Ed                             | inng                          |                |          |
|              |                                  | fx https://pil                 |           | pu.go.id/#/pkwk | k/tungsura/140 | 3022006        |                  |           |                                              |                    |                  |                                |                               |                |          |
|              |                                  |                                |           |                 |                |                |                  |           |                                              |                    |                  |                                |                               |                |          |
| LHk          |                                  |                                | pro       | kode_prov kab   | tode kal kec   | kode_kec k     | ni kodu_kal      | kode_ta   | ps                                           | link ori           |                  |                                |                               | abungan        |          |
| https://pi   | ilkada2020.kpu.go.id/#/pkwkk/    | hungsure/1403022005            | RIAU      | 14 BENGKAL      | 15 1403 BANTA  | 140302 TELUK   | LAN( 140302200   | 14030220  | 0600: https://pilkada2020                    | kpugaid/#/pk       | wkk/tungsura/    | ttps://pikada2020              | kpu.go.id/w                   | kwkk/tungs     | un/sec   |
| https://pi   | ilikada2020.kpv.go.k5/#/pkw43/   | tungoura/1409022004            | RIAU      | 14 BENGKAL      | 15 1403 BANTA  | 140302 TELU    | PAM 140302200    | 14030220  | 0400: https://p/kada2020                     | kpuge id/Wek       | stk/turgsura/    | ttps://pilkada2020             | Apu go.id/m                   | kwikk/tungs    | sura/14  |
| https://pi   | ilkada2020.kpu.go.id/#/pkwkk/    | hungsure/1403022023            | RIAU      | 14 BENGKAL      | 15 1403 BANTA  | 140302 TELU    | PAPy 140302202   | 14030220  | 2100: https://pikada2020                     | kpugaid/#/pk       | wkk/tungsura/    | ttps://prikada3000             | kpu.go.id/n/                  | pkuskk/tungs   | ura/sec  |
| https://pi   | ilkada2020 kpu.go.id/#/pkwkk/    | tungsura/1403022012            | RIAU      | 14 BENGKAD      | 15 1403 BANTA  | 140302 ULU R   | ULAU 140302201   | 14030220  | 1200; https://pilkada2020                    | kpuge.ld/#/pk      | wkk/tunesure/    | ttps://pilkada2020             | kpu.go.id/m                   | kwkk/tungs     | sura/14  |
| https://pi   | ilkada2020.kpu.go.st/#/pirwkk/   | hungsute/1403162002            | RIAU      | 14 BENGKAL      | IS 1403 BATHIP | 140316 AJR K   | JUM 140316200    | 14031620  | 0200: https://p?kada2020                     | kpugn/d/#/pk       | wkk/tungsura/ #  | ttps://pilkada2020             | kpu.go.id/#                   | ikwkk/turngs   | 11ra/14  |
| https://pi   | ilkada2020.kpu.go.id/#/pkwkk/    | tungsun/5403562010             | RIAU      | 14 BENGKAL      | IS 1400 BATHIP | 140316 BALA    | MAK 140316201    | 14031620  | 1000: https://pikada2020                     | kpoan.id/#/pk      | wkk/tunzture/    | mps://pilkada2020              | kpu.go.id/m                   | kwikk/tungs    | A#14/14  |
| https://pi   | ilkada2020.kpv.go.id/A/pkwkk/    | tungsura/1403182007            | RIAU      | 14 BENGKAL      | IS 1403 BATHIN | 140316 BATH    | N SOI 140316200  | 14031620  | 0700: https://pikada2020                     | kpugaid/#/ek       | wik/tungsoca/    | ttps://prikada2020             | kpu.go.id/#/                  | pkwkk/tungs    | 11/14    |
| https://pi   | ilkada2020.kpu.go.kd/#/pkw4k/    | bungsura/1403162009            | RIAU      | 14 BENGKAL      | 15 1403 BATHIP | 140316 BONG    | AH M 140316200   | 14031620  | 0900: https://pikada2020                     | Apu an id/Weie     | wik/turgeore/    | mps://pilkada2000              | kpu go.ad/m                   | kwkk/tungs     | ara/16   |
| D https://pi | ilkada2020.kpu.go.id/#/pkwkk/    | hungsura/1403162003            | RIAU      | 14 BENGKAL      | IS 1403 BATHIN | 140316 BULU    | H MA 140316200   | 14031620  | 0300: https://pikada2020                     | kpuga/d/#/pk       | wkk/tunesora/    | ttps://prikada2020             | kpu.go.id/#/                  | kvikk/tungs    | Jura/140 |
| https://pi   | ilikada2020.kpu.go.id/#/pkwkk/t  | tunguare/1402052006            | RIAU      | 14 BENGKAU      | IS 1403 BATHIN | 140316 BUM     | IUNG 140316200   | 14031620  | 0400: https://plkada2020                     | kpuge/d/#/pk       | wkk/tungsure/    | ttps://pilkada2020             | kpu.go.id/#                   | skwkk/tungs    | ara/14   |
| https://pi   | ilkado2020.kpu.go.id/#/pkw4k/    | tungsura/1403062006            | RIAU      | 14 BENGKAD      | 15 2403 BATHIP | 140316 KESU    | MBO / 140316200  | 14031620  | 0600" https://piikada2020                    | kpu no.id/#/pk     | wkk/turesure/    | ttps://pilkada2020             | kpu go id/m                   | kwkk/tungs     | aura/140 |
| https://pi   | ilkada2020.kpu.go.id/#/pkwkk/    | hungsura/1403162005            | RIAU      | 14 BENGKAL      | IS 1403 BATHIN | 1 140316 PAMS  | 51 140316200     | 14031620  | 0500: https://pikada2020                     | kpugold/#/pk       | wkk/turgsura/    | ttps://pikada2020              | kpu.go.id/#/                  | pkukk/tungs    | ura/sec  |
| a https://pi | ilikada2020.kpu.go.id/#/pkwkk/   | tungsura/1403162013            | RIAU      | 14 BENGKAL      | 15 2403 BATHIN | 140316 PEMA    | TANC 140316201   | 14031620  | 1300: https://p/kada2020                     | kpuges.id/#/pik    | sikk/turgeorg/   | ttps://pilkada2020             | kpu.go.id/m                   | pkwkk/tungs    | axra/14  |
| https://pi   | rifkada2020.kps.go.k5/4/pkwkk/   | hungsure/1403162001            | RIAU      | 14 BENGKAD      | 15 2403 BATHIP | 140316 PETA    | 4 140316200      | 14031620  | 0100: https://pikada2020                     | kpuga.id/#/pic     | wkk/tungsunk/    | mps//pilkada2000               | kpu.go.id/#                   | pkwkk/tungs    | Jula/140 |
| 6 https://pi | ilkada2020.kpv.go.id/#/pkv4k/    | grufants/1403165008            | RIAU      | 14 BENGKAI      | 15 1403 BATHI7 | 1 140316 SEB40 | 4GAR 140316200   | 14031620  | 0800: https://pikada2020                     | kpugaid/#/ak       | akk/tungsura/    | mps://pilkada2020              | kpu.go.id/ej                  | pkwkk/tungs    | xxxa/14  |
| https://pi   | ilkada2020.kpu.go.kd/#/pkwkk/    | hungsura/1403162012            | RIAU      | 14 BENGKAD      | IS 1403 BATHIN | 140316 SIMP    | NG F 140316201   | 14031620  | 1200: https://pikada2020                     | kpu.go.(d/#/pk     | wkk/tungsura/    | mpsi//pilkada2020              | kpu.go.id/m/                  | pkwkk/tungs    | 3/12/14  |
| B https://pi | ilkada2020.kpu.go.id/4/pkv4k/    | Sungsum/1403162011             | RIAU      | 14 BENGKAL      | IS 1403 BATHIP | 140316 TAME    | USAI 140316201   | 14031620  | 1100: https://pikada2020                     | Apugo id/Wpk       | wkk/tungsura/ a  | ittps://pilkada2020            | Abre 62 rid/4                 | pkvekk/tungs   | AFR/16   |
| 9 https://pi | ilkada2020.kpu.go.id/tt/pkwkk/   | tungs10/1403012011             | RIAU      | 14 BENGKAU      | IS 1403 BENGK  | 140301 A/R P   | JTH 140301201    | 14030120  | 1100Chttps://pikada2020                      | kpu go id/#/pk     | wkk/tungsunk/    | mps://pilkada2020              | kpu.go.id/m                   | skwikk/tungs   | xx/14    |
| https://pi   | ilikada2020.kpu.go.id/#/pkwkk/t  | tungsura/1403011001            | RIAU      | 14 BENGKAL      | IS 1403 BENGK  | 4 140301 BENG  | KALIS 140301100  | 14030110  | 0100 https://pikada2020                      | kpugo.d/#/pk       | which turge unal | ttps://pilkade2000             | ybr florid (w)                | skvekk/turnps  | Ltra/140 |
| attps://pi   | ina adazozo kpu-go. id/#/pkw4k/  | anufarut/1403015058            | ILLAU     | 14 BENGKAL      | 15 2403 BENGK  | 140301 DAM     | 9 240301202      | 14030120  | 2900. https://piksds2020                     | Apu en id/Wyle     | stk/tunessra/    | mps//prikada2020               | apu.go.id/#/                  | away/tings     | ANA/14   |
| https://pi   | illeada2020.kpu.go.id/A/pkwkk/   | 0ungsute/1403011002            | NIAU      | 14 BENGKAL      | IS 1403 BENGK  | 140301 DAM     | JN 140301100     | 14030110  | 0200. https://pikada2020                     | Apuga d/#/pk       | HAR/IUTERICAL #  | ittps://prikada2020            | Apu.go.id/A                   | okwkk/tungs    | A218/240 |
| https://pi   | ilkada2020.kpu.go.id/#/pkwkk/    | tungsura/1403012004            | RIAU      | 14 BENGKAD      | 15 1403 BENGK  | F 1403UI KELA  | APA1 140301200   | 14030120  | 0400 https://pikada2020                      | Rpu an id/#/sk     | skk/turgesre/    | ttps://pilkada2020             | kpu.go.id/m                   | kwkk/tungs     | 1,8*8/14 |
| author//be   | meadatoto.spu.go.43/8/98/w43/    | sungurar 1403012022            | PLACE .   | 14 BENGKAD      | IS 2403 BENGK  | 140301 KILER   | UN 240301202     | 4 4030120 | 2200 https://pik4d62020                      | Apugo Id/Wor       | MARINE MARINE    | ctps//prikada2020              | apu go /d/w/                  | awas/tungs     | 1014/24  |
| authe//b     | ineadouturu epulgo. id/#/pkwikk/ | ungera/1403012018              | NUALO     | 14 BENGKAD      | is peod BENUK  | · 140301 KELES | NANIO 2403012013 | 14030120  | 1800. https://pikada2020                     | xpugald/#/ge       | wexerungioura/   | mps://psikada2000              | sbr 8019(w)                   | berraw), mulle | 1111/100 |
| amps//p      | imadazozo apu go.id/#/pkwkk/     | 20082013/1403012028            | NDRUS     | 14 BENGKAL      | IS 2403 BENGK  | 140301 KELES   | NANI) 240301202  | 14030120  | 2000. https://pikade2020                     | spuge id/8/pk      | MAX (TURBURN)    | mpsy/penada2020                | spu.go.id/n/                  | awas/tings     | 1/13/14  |
| subc//b      | meanacture.epu.go.id/#/pitwikk/  | tungutra/1403012017            | ND405     | 14 BENGKAD      | IS 2403 BENGK  | · 140301 KETA  | N PO1 240301201  | 14030120  | 1700. https://pik4da2020                     | apu.go.id/#/pe     | wax/turgioura/   | mpst/prikada2000               | spu.go.id/e/                  | investigation  | 1212/245 |
|              | Sheet1 ③                         |                                |           |                 |                |                |                  |           | 1                                            | _                  |                  |                                | _                             | •              | •        |
| Ready 1      | Accessibility: Goos              | d 10 go                        |           |                 |                |                |                  |           |                                              |                    | <b>m</b> (       | 10 巴 -                         |                               |                |          |

Gambar 3.2 File Excel Url

e. chrome\_options = Options() baris ini mendefinisikan sebuah objek chrome\_options yang merupakan instance dari kelas Options() di Selenium. Kelas Options() memungkinkan untuk mengonfigurasi berbagai pengaturan browser Chrome yang akan dijalankan oleh Selenium. Dengan menggunakan objek chrome\_options, praktikan dapat menyesuaikan cara Chrome beroperasi selama proses scraping.

driver=webdriver.Chrome(options=chrome\_option)
 Baris ini digunakan untuk menginisialisasi Chrome
 WebDriver yang akan menjalankan browser Chrome
 secara otomatis. WebDriver adalah elemen kunci dalam
 Selenium yang memungkinkan otomatisasi browser.
 webdriver.Chrome(options=chrome\_options)

memulai instance baru dari Chrome, yang dikendalikan oleh Selenium. Selenium akan menggunakan instance ini untuk membuka halaman web, menavigasi elemenelemen HTML, dan melakukan berbagai tugas otomatisasi dalam hal ini adalah mengambil data dari halaman.

g. Blok try-except pertama digunakan untuk menangani kemungkinan terjadinya exception atau kesalahan selama program berjalan. Jika terjadi kesalahan dalam blok try utama, program akan melompat ke blok except untuk menangani kesalahan tersebut, tanpa menghentikan eksekusi keseluruhan program. Kesalahan yang mungkin terjadi pada blok try-except pertama ini adalah Jika ada kesalahan saat navigasi halaman driver.get(url) atau masalah dalam mengakses elemen utama 'table.table-bordered', blok ini akan menangkapnya. Penerapannya adalah jika terjadi kesalahan maka akan langsung melompat pada blok except dengan output yang akan dikeluarkan print(f"An error accurred: {e}") dimana **print** sebagai perintah untuk menampilkan ke

halaman output array " An error accurred: dan {e} menampilkan jenis kesalahan apa yang terjadi. Bisa jadi karena kesalahan jaringan, kesalahan web, dll. {e} ini sendiri diambil dari perpendekan exception yang telah diubah penamaannya dengan as.

- h. Fungsi driver.get(url) digunakan untuk membuka halaman web dengan URL yang diberikan menggunakan browser otomatis yang dikendalikan oleh Selenium. driver.get() memberitahu WebDriver untuk mengakses URL yang ditentukan dan memuat halaman web tersebut. URL ini berisi data yang akan diambil melalui proses scraping. Halaman yang dibuka akan sepenuhnya dimuat dalam jendela browser sebelum instruksi selanjutnya dieksekusi.
- i. time.sleep(1) adalah fungsi dari pustaka time yang memberikan jeda eksekusi program selama 1 detik. Fungsi time.sleep() digunakan untuk memberi waktu agar halaman web dapat dimuat sepenuhnya sebelum Selenium mulai mencari elemen HTML di halaman tersebut. Waktu jeda (*delay*) ini sangat penting, terutama untuk situs yang memuat data secara dinamis yang mungkin memerlukan waktu beberapa detik untuk menampilkan semua elemen.

j. Pada baris table\_element=driver.find\_element (By.CSS\_SELECTOR,'table.table-bordered'),

driver.find\_element() adalah fungsi Selenium yang digunakan untuk menemukan elemen di halaman web. Di sini, By.CSS\_SELECTOR digunakan untuk mencari elemen berdasarkan CSS selector. 'table.table-bordered' adalah selector yang merujuk pada elemen dengan class table-bordered. Fungsi ini mencari tabel HTML di halaman web yang memiliki class table-bordered. Dalam konteks scraping ini, elemen tabel berisi data yang akan diambil. Selenium mencari elemen ini dengan menggunakan CSS selector, yang merupakan cara umum untuk menargetkan elemen HTML dalam dokumen. Berikut merupakan contoh penggunaan CSS Selector pada laman Website Pilkada2020.kpu.go.id pada **gambar 3.3.** 

| 2            | Ô | 🔲 📑 Info Publi                                              | ik Pilkada 2020                         | ×                                              | +                                         |             |             |    |                       |                  |                                                                        |                                                                                                    |                                    |               | -       | đ          | ×   |
|--------------|---|-------------------------------------------------------------|-----------------------------------------|------------------------------------------------|-------------------------------------------|-------------|-------------|----|-----------------------|------------------|------------------------------------------------------------------------|----------------------------------------------------------------------------------------------------|------------------------------------|---------------|---------|------------|-----|
| $\leftarrow$ | C | https://pilk                                                | ada2020.kpu                             | go.id/#/pk                                     | wkk/tungsu                                | ra/14030220 | 004         |    |                       |                  |                                                                        | as 🏠                                                                                                    | G                                  | <u>5</u> ^≣   | 5       |            | Ø   |
|              |   | Bemilihan                                                   | Tam                                     | ipilkan F                                      | Peta                                      | Sembuny     | vikan Filto | er | ^ Ģ                   | 03               | (b) Elements<br>(b) Class="font<br>KELURAHWN TELUR<br>(/div)<br>(/div) | -weight-bolk                                                                                                    | <b>奈 -7</b> ∧<br>d nt-2" ia<br>6>  | +<br>I="txtHe | adenUSL | •• ⑦<br>"> | ×   |
|              |   | Bupati/Waliko                                               | ta                                      |                                                |                                           |             | Suara       | •  |                       |                  | <pre></pre>                                                            | ody"><br>e-responsive<br>table table-<br>="bg-dark te<br>="col">Wilay<br>="col">@ </td <td>"&gt;<br/>bondered"<br/>xt-white"<br/>wh</td> <td></td> <td></td> <td></td> <td></td> | "><br>bondered"<br>xt-white"<br>wh |               |         |            |     |
|              |   | Ρ                                                           | EMILIHAN I<br>Progre                    | HITUNG S<br>BUPATI D<br>BENGK<br>ess: 3 dari 3 | SUARA<br>DAN WAKI<br>ALIS<br>TPS (100.009 | IL BUPATI   |             |    |                       |                  | <pre>&gt; cth scope &gt; cth scope</pre>                               | col >                                                                                                    | th><br>th><br>th>                  |               | d="bloc |            | 10  |
|              |   | table.table.tabl                                            | RELURA<br>le-bordered 4                 | 82.67 × 134                                    | S PAMB                                    | ANG         |             |    |                       |                  |                                                                        |                                                                                                    |                                    |               |         |            |     |
|              |   | Wilay                                                       | ah                                      | (01)                                           | (02)                                      | (03)        | (04)        |    | •  g-8                |                  |                                                                        |                                                                                                    |                                    |               |         |            | 1 · |
|              |   | IPS.1                                                       | 100.00 %                                | 83                                             | 12                                        | 20          | 84          |    | Styles                |                  |                                                                        |                                                                                                    |                                    |               |         |            |     |
|              |   | IPS.2<br>IPS.3                                              | 100.00 %                                | 88<br>54                                       | 37                                        | 24          | 34          |    | ₹ Fi<br>elemen        |                  |                                                                        | 9 💷                                                                                                    |                                    |               | i       | -          | ĵ   |
|              |   | Keterangan:<br>(01) Kaderismanto -<br>(02) H. Abi Babrun, S | Sri Barat alias Iye<br>S. M.Si - Herman | h Bustami<br>S.Si. M.Si                        |                                           |             |             |    | }<br>_table<br>_ Cons | e {<br>sole issu | ues +                                                                  |                                                                                                    |                                    | án cons       | ., •    | 48<br>182  | •   |

Gambar 3.3 CSS Selector Web Pilkada dengan Inspect

- k. table\_data = [] merupakan inisialisasi dari list kosong bernama table\_data. List ini digunakan untuk menyimpan data yang akan diambil dari setiap baris dalam tabel. Setelah elemen-elemen tabel ditemukan dan diproses, hasilnya akan dimasukkan ke dalam list table\_data. Pada akhir proses scraping, table\_data akan berisi seluruh data yang diambil dari tabel.
- I. Pada baris for row in table\_element.find\_elements (By.TAG\_NAME, 'tr'),table\_element.find\_elements (By.TAG\_NAME, 'tr') adalah instruksi Selenium yang digunakan untuk menemukan semua elemen > (table rows atau baris tabel) di dalam elemen tabel yang telah ditemukan (table\_element). for row in ... adalah loop yang akan melakukan iterasi melalui setiap baris tabel tersebut. Dimana Loop berjalan melalui setiap baris (> ) dalam tabel dan mengambil data dari setiap baris.
- m. Blok try-except kedua digunakan untuk menangani kemungkinan terjadinya exception atau kesalahan selama

program berjalan dengan kesalahan yang mungkin terjadi pada blok ini adalah masalah pada baris tertentu, seperti elemen yang hilang atau error atribut, blok ini akan menangkapnya, memungkinkan program untuk melewati baris tersebut dan melanjutkan ke baris berikutnya tanpa menghentikan proses pengambilan data.

- n. Pada baris row\_data = [cell.text for cell in row.find\_elements(By.TAG\_NAME, 'td')] merupakan list comprehension yang mengekstrak teks dari setiap elemen (table data) dalam baris tabel (). Kode ini mencari semua elemen dalam baris tabel (). Kode ini mencari semua elemen dalam baris tersebut, lalu menyimpan teks dari setiap elemen ke dalam list row\_data.
- o. Kondisi if row\_data : digunakan untuk memeriksa apakah row\_data berisi data. Jika row\_data tidak kosong (artinya ada data yang diambil dari baris tabel), blok kode di bawahnya akan dieksekusi. Batasannya adalah Hanya memproses baris yang berisi data, untuk menghindari kesalahan atau upaya pengolahan pada baris kosong.
- p. tps\_info = row\_data[0] digunakan untuk mengambil elemen pertama dari list row\_data, yang biasanya berisi informasi TPS (Tempat Pemungutan Suara) atau informasi penting lainnya yang terdapat pada kolom pertama tabel.
- q. Pada baris link= row.find\_element(By.TAG\_NAME, 'a').get\_attribute('href') Ini mencari elemen <a> (hyperlink) dalam baris tabel, lalu mengambil atribut href dari elemen tersebut, yang berisi URL tautan. Kode ini digunakan untuk mendapatkan URL terkait dengan TPS yang sedang diproses, yang mungkin berisi informasi lebih lanjut mengenai TPS tersebut. Jika elemen <a> tidak ada, akan muncul kesalahan, yang kemudian akan ditangkap oleh blok except.
- r. tps\_number, percentage = tps\_info.split('\n')
  baris ini digunakan untuk membagi teks yang terkandung

dalam tps\_info berdasarkan karakter newline (\n). Biasanya, informasi TPS akan muncul dalam format seperti "TPS 1\n100%", yang artinya baris ini memisahkan nomor TPS dan persentase hasil.

s. excel\_row = excel\_data[excel\_data['Link'] == url] baris ini digunakan untuk mencari baris di DataFrame excel\_data dimana kolom 'Link ' sesuai dengan URL yang sedang diproses (url). Melalui kode ini memungkinkan pengambilan data tambahan dari file Excel dengan kolom Link. Jika URL tersebut ditemukan dalam file Excel, data terkait akan digunakan. Gambar 3.4 menunjukkan salah satu file excel yang akan di scraping berisikan data URL.

| *    |             | Save 💽 DE | ) 8         | urls_bupati   |            |            |          |           |         |         |           |        |     |                             |                      | ulistiana nuro   | linati amana |       |                                       |                  |        |       |
|------|-------------|-----------|-------------|---------------|------------|------------|----------|-----------|---------|---------|-----------|--------|-----|-----------------------------|----------------------|------------------|--------------|-------|---------------------------------------|------------------|--------|-------|
|      | le <u>F</u> | lome Ins  | ert P       | age Layout    | Formul     | las Data   | Review   | View D    | evelope | r Hel   |           |        |     |                             |                      |                  |              |       | Comm                                  | ents             | 년 Sha  | re ~  |
|      |             | Paste 4   |             | alibri<br>BJU |            |            |          |           |         |         |           |        |     | Conditional<br>Formatting ~ | Format as<br>Table ~ | Call<br>Styles * | 🖶 Insert 🗸   |       | Σ ~ Z<br>Z<br>Sont Ba<br>¢ - Filter * | Find a<br>Select | )<br>* |       |
|      | indo        | Cipboard  |             |               |            |            |          | Alignme   |         | ß       | Nur       | 1ber   |     |                             | Styles               |                  | Cells        |       | Editing                               |                  |        |       |
|      |             |           |             | fx https:     | ://pilkada | 2020.kpu.g |          | kk/tungsu |         | 1022006 |           |        |     |                             |                      |                  |              |       |                                       |                  |        |       |
|      |             |           |             |               | A          |            |          |           | в       |         | с         | D      |     | E                           | F                    | G                | н            |       |                                       |                  |        | J 🗎   |
|      | Link        |           |             |               |            |            |          |           | pro     |         | kode_prov | kab    |     | :ode_ka                     | kec                  | kode_kee         | : kel        |       | kode_kel                              |                  | ko     | de_t  |
|      | https:      | //pilkada | 2020.k      | pu.go.id/#,   | /pkwkk/    | tungsura/  | 14030220 | 06 RI/    | U       |         | 14        | BENGKA | LIS | 1403                        | BANTAN               | 140302           | 2 TELUK      | LANG  | 140302                                | 2006             | 14030  | 220   |
|      | https:      | //pilkada | 2020.k      | pu.go.id/#    | /pkwkk/    | tungsura/  | 14030220 | 04 RI/    | NU      |         | 14        | BENGKA | LIS | 1403                        | BANTAN               | 140302           | 2 TELUK      | PAM   | 140302                                | 2004             | 14030  | 220   |
| 4    | https:      | //pilkada | 2020.k      | pu.go.id/#    | /pkwkk/    | tungsura/  | 14030220 | 21 RI/    | U       |         | 14        | BENGKA | LIS | 1403                        | BANTAN               | 140302           | 2 TELUK      | PAP/  | 140302                                | 2021             | 14030  | 220   |
|      | https:      | //pilkada | 2020.k      | pu.go.id/#,   | /pkwkk/    | tungsura/  | 14030220 | 12 RI/    | U       |         | 14        | BENGKA | LIS | 1403                        | BANTAN               | 140302           | ULU PU       | JLAU  | 140302                                | 2012             | 14030  | 220   |
|      | https:      | //pilkada | 2020.k      | pu.go.id/#,   | /pkwkk/    | tungsura/  | 14031620 | 02 RI/    | U       |         | 14        | BENGKA | LIS | 1403                        | BATHIN               | 140316           | 5 AIR KU     | LIM   | 140316                                | 2002             | 14031  | ô20   |
|      | https:      | //pilkada | 2020.k      | pu.go.id/#,   | /pkwkk/    | tungsura/  | 14031620 | 10 RI/    | U       |         | 14        | BENGKA | LIS | 1403                        | BATHIN               | 140316           | 5 BALAI I    | MAK/  | 140316                                | 2010             | 14031  | 620   |
|      | https:      | //pilkada | 2020.k      | pu.go.id/#,   | /pkwkk/    | tungsura/  | 14031620 | 07 RI/    | U       |         | 14        | BENGKA | LIS | 1403                        | BATHIN               | 140316           | 5 BATHIN     | I SOE | 140316                                | 2007             | 14031  | 620   |
|      | https:      | //pilkada | 2020.k      | pu.go.id/#,   | /pkwkk/    | tungsura/  | 14031620 | 09 RI/    | U       |         | 14        | BENGKA | LIS | 1403                        | BATHIN               | 140316           | 5 BONCA      | H M   | 140316                                | 2009             | 14031  | 620   |
| 10   | https:      | //pilkada | 2020.k      | pu.go.id/#    | /pkwkk/    | tungsura/  | 14031620 | 03 RI/    | U       |         | 14        | BENGKA | LIS | 1403                        | BATHIN               | 140316           | 5 BULUH      | MAI   | 140316                                | 2003             | 14031  | 620   |
|      | https:      | //pilkada | 2020.k      | pu.go.id/#,   | /pkwkk/    | tungsura/  | 14031620 | 04 RI/    | U       |         | 14        | BENGKA | LIS | 1403                        | BATHIN               | 140316           | 5 BUMB       | JNG   | 140316                                | 2004             | 14031  | 620   |
| 12   | https:      | //pilkada | 2020.k      | pu.go.id/#    | /pkwkk/    | tungsura/  | 14031620 | 06 RI/    | U       |         | 14        | BENGKA | LIS | 1403                        | BATHIN               | 140316           | <b>KESUN</b> | IBO A | 140316                                | 2006             | 14031  | 620   |
| 13   | https:      | //pilkada | 2020.k      | pu.go.id/#    | /pkwkk/    | tungsura/  | 14031620 | 05 RI/    | U       |         | 14        | BENGKA | LIS | 1403                        | BATHIN               | 140316           | 5 PAMES      | 4     | 140316                                | 2005             | 14031  | 620   |
| 14   | https:      | //pilkada | 2020.k      | pu.go.id/#    | /pkwkk/    | tungsura/  | 14031620 | 13 RI/    | U       |         | 14        | BENGKA | LIS | 1403                        | BATHIN               | 140316           | 5 PEMAT      | ANG   | 140316                                | 2013             | 14031  | 620   |
| 15   | https:      | //pilkada | 2020.k      | pu.go.id/#    | /pkwkk/    | tungsura/  | 14031620 | 01 RI/    | U       |         | 14        | BENGKA | LIS | 1403                        | BATHIN               | 140316           | 5 PETAN      |       | 140316                                | 2001             | 14031  | 620   |
| 16   | https:      | //pilkada | 2020.k      | pu.go.id/#    | /pkwkk/    | tungsura/  | 14031620 | 08 RI/    | U       |         | 14        | BENGKA | LIS | 1403                        | BATHIN               | 140316           | 5 SEBAN      | GAR   | 140316                                | 2008             | 14031  | 620 _ |
| 4    | •           | Sheet1    | ۲           |               |            |            |          |           |         |         |           |        |     |                             |                      | -                |              |       |                                       |                  | ·      | -     |
| lead | / 18        | 1 Accessi | allity: Goo | d to go       |            |            |          |           |         |         |           |        |     |                             |                      |                  | III I        | =     | e                                     | -+               |        | 115%  |

#### Gambar 3.4 Data URL Riau

- t. pro = excel\_row['pro'].iloc[0] if 'pro' in excel\_row.columns else '' pada baris ini digunakan untuk mengecek apakah kolom 'pro' (provinsi) ada di DataFrame excel\_row. Jika kolom tersebut ada, baris pertama .iloc[0] dari kolom 'pro' akan diambil; jika tidak ada, string kosong akan digunakan sebagai default. Proses serupa dilakukan untuk kolom lainnya 'kab' (kabupaten), 'kec' (kecamatan), dan 'kel' (kelurahan)
- u. new\_row =[link, f'"{tps\_number}",{percentage}',
  pro, kab, kec, kel ] + row\_data[1:] pada baris ini

digunakan untuk membangun list new\_row, yang berisi beberapa elemen yaitu link, tps\_number, percentage, pro, kab, kec, kel. Pada bagian row\_data[1:] maksudnya adalah sisa data dari baris tabel, dimulai dari elemen kedua (setelah tps\_info). Fungsi dari baris ini adalah untuk menyimpan semua informasi yang diambil dari halaman web dan file Excel dalam satu baris untuk dimasukkan ke dalam list table\_data.

- v. table\_data.append(new\_row) pada baris ini terdapat fungsi append yang biasa digunakan digunakan untuk menambahkan new\_row, berisikan semua data yang diambil dari halaman web dan file Excel, ke dalam list table\_data. Fungsi dari baris kode ini adalah mengumpulkan semua data dari setiap baris tabel dalam bentuk list untuk diolah atau disimpan ke file CSV di tahap selanjutnya.
- w. return table\_data digunakan setelah semua baris tabel diolah dan datanya dikumpulkan, list table\_data yang berisi semua baris data yang diambil dari halaman web akan dikembalikan oleh fungsi. Fungsi dari return ini adalah untuk mengembalikan hasil scraping, yaitu data dari semua baris tabel yang telah diproses dan digabungkan dengan data tambahan dari file Excel.

ANG

22

## 2. Save\_Table\_Data\_to\_CSV

Berikut merupakan gambar yang menjelaskan implementasi fungsi Python untuk menyimpan data tabel ke dalam file CSV.

```
def save_table_data_to_csv(table_data, csv_file):
    if table_data:
        try:
            with open(csv_file, 'a', newline='', encoding='utf-8') as file:
            writer = csv.writer(file)
            writer.writerows(table_data)
            print(f"Data dari tabel telah disimpan ke '{csv_file}'.")
        except Exception as e:
            print(f"Error occurred while saving CSV file: {e}")
    else:
            print("Tidak ada data yang berhasil diambil.")
```

Gambar 3.5 Kode Program Function Save\_Table\_Data\_to\_CSV

- a. def save\_table\_data\_to\_csv (table\_data, csv\_file) : Fungsi ini didefinisikan dengan nama save\_table\_data\_to\_csv dan menerima dua argument yaitu table\_data dan csv\_file. Baris kode ini bertugas untuk menyimpan data yang telah di-scrape ke dalam file CSV dengan nama yang diberikan (csv\_file). Fungsi juga menangani kesalahan jika ada masalah saat menulis ke file.
- b. if table\_data: Kondisi ini memeriksa apakah variabel table\_data tidak kosong. Jika ada data di dalam table\_data, maka blok kode selanjutnya akan dijalankan. Jika table\_data kosong atau bernilai None, maka program akan melewati blok try dan langsung mencetak pesan bahwa tidak ada data yang berhasil diambil. Ini merupakan bentuk validasi awal untuk memastikan bahwa ada data yang diambil dari hasil scraping sebelum menulisnya ke file CSV. Jika table\_data kosong, maka tidak ada gunanya membuka file CSV dan menulis data.
- c. Blok try-except ini digunakan untuk mencoba mengeksekusi operasi yang berpotensi menyebabkan kesalahan misalnya saat menulis ke file CSV. Jika ada kesalahan dalam proses penulisan, program akan

menangkap kesalahan tersebut di blok except tanpa menghentikan eksekusi program secara keseluruhan. Kegunaan dari try-except ini adalah untuk menangani potensi kesalahan saat membuka file dan menulis data ke CSV, misalnya jika file tidak dapat dibuka atau terjadi masalah penulisan.

- d. with open(csv\_file, 'a', newline='', encoding
  "utf-8") as file: Pada baris kode ini membuka file
  CSV dengan nama yang diberikan di argumen csv\_file.
  Mode 'a' digunakan untuk append, artinya jika file sudah
  ada, data akan ditambahkan di akhir file tanpa menghapus
  data yang sudah ada. Jika file belum ada, Python akan
  membuat file baru. newline='' Ini menghilangkan baris
  kosong tambahan yang mungkin ditambahkan saat
  menulis data ke CSV (terutama di Windows). encoding
  ='utf-8' digunakan untuk memastikan bahwa semua
  karakter (termasuk karakter non-ASCII) dapat ditulis ke file
- e. writer = csv.writer(file) pada baris ini membuat objek csv.writer yang memungkinkan kita menulis data ke file CSV dalam format CSV standar.
- f. writer.writerows(table\_data) Pada baris ini menulis data yang ada di dalam table\_data ke file CSV. writerows() adalah fungsi yang digunakan untuk menulis beberapa baris data ke dalam file CSV. Jika table\_data berisi beberapa baris data, semua baris akan ditulis ke dalam file CSV secara berurutan.
- g. print(f"Data dari tabel telah disimpan ke '{csv\_file}'.") Jika proses penulisan data ke file CSV berhasil, baris ini akan mencetak pesan konfirmasi ke layar, yang memberi tahu bahwa data telah berhasil disimpan ke file dengan nama yang diberikan.

h. else: print("Tidak ada data yang berhasil diambil.") Blok ini dijalankan jika kondisi if table\_data tidak terpenuhi, artinya table\_data kosong atau tidak ada data yang tersedia untuk disimpan.

#### 3.2.1.3 Program Utama

Berikut merupakan gambar yang menjelaskan bagian utama program Python untuk proses scraping data dan penyimpanannya ke file CSV

```
if ___name___ == "___main___":
   excel_file = "urls_bupati_riau.xlsx"
   csv_file = "data_bupati_riau2.csv"
   try:
       df = pd.read_excel(excel_file)
       if 'Link' in df.columns:
           urls = df['Link'].tolist()
           try:
               os.remove(csv file)
            except OSError:
                pass
            for url in urls:
                print(f"Scraping from URL: {url}")
                table_data = scrape_table_data(url, df)
                save_table_data_to_csv(table_data, csv_file)
       else:
           print("Kolom 'URL' tidak ditemukan dalam dataframe.")
   except Exception as e:
       print(f"Error reading Excel file: {e}")
```

Gambar 3.6 Kode Program Logika Utama Program Scraping Web Pilkada 2020

a. Pada baris if \_\_name\_\_ == "\_\_main\_". adalah cara standar dalam bahasa pemrograman Python untuk memastikan bahwa kode di dalam blok tersebut hanya akan dieksekusi jika file Python ini dijalankan sebagai skrip utama. Baris ini merupakan bagian penting karena memungkinkan file Python ini untuk digunakan sebagai modul oleh file Python lain, tanpa langsung menjalankan blok kode tersebut. Dengan kata lain, fungsi ini memberikan fleksibilitas sehingga file Python dapat

digunakan baik sebagai program utama maupun sebagai pustaka yang diimpor oleh skrip lain.

- b. excel file = "urls bupati riau.xlsx" dan csv file = "data bupati riau2.csv" Merupakan bentuk variable dimana Variabel excel file menyimpan nama file Excel yang diharapkan berisi daftar URL yang akan di-scrape. Pada kasus ini, file tersebut bernama "urls\_bupati\_riau.xlsx". File ini diasumsikan berisi satu kolom dengan nama 'Link' dimana setiap barisnya adalah URL yang akan digunakan dalam proses scraping. Lalu Variabel csv\_file menyimpan nama file CSV tempat hasil scraping akan disimpan, yaitu "data\_bupati\_riau2.csv". Format CSV (Comma Separated Values) dipilih karena umumnya digunakan untuk menyimpan data dalam format tabel yang dapat dengan mudah dibuka dan diproses dengan berbagai alat, seperti Excel atau program pemrosesan data lainnya.
- c. Blok try-except ini digunakan untuk mengeksekusi sekumpulan kode yang mungkin menyebabkan kesalahan selama eksekusi program. Dalam hal ini, kode di dalam blok *try* melibatkan pembacaan file Excel, penghapusan file CSV, dan proses scraping dari URL. Jika ada kesalahan yang terjadi di salah satu langkah tersebut, blok except yang mengikuti akan menangkap kesalahan tersebut.
- d. Pada baris df = pd.read\_excel(excel\_file) menggunakan pustaka pandas untuk membaca file Excel yang disimpan dalam variabel excel\_file. Fungsi pd.read\_excel() digunakan untuk membaca file Excel dan mengkonversinya menjadi dataframe, yaitu struktur data seperti tabel yang digunakan di pandas. Nama file yang dibaca ditentukan oleh excel\_file, dalam hal ini adalah "urls\_bupati\_riau.xlsx". Jika file tidak ditemukan

atau file rusak, ini akan memunculkan pengecualian (error) yang akan ditangkap oleh blok except.

- e. Pada syntax if 'Link' in df.columns: digunakan untuk memeriksa apakah dataframe yang dihasilkan dari file Excel memiliki kolom bernama 'Link'. Kolom ini diharapkan berisi daftar URL yang akan digunakan untuk scraping. Jika kolom tersebut ada dalam dataframe (df), program akan melanjutkan eksekusi. Namun, jika kolom 'Link' tidak ditemukan, eksekusi akan melewati bagian ini dan menuju ke blok else, dimana pesan kesalahan akan ditampilkan.
- f. urls = df['Link'].tolist() Cara kerja baris ini adalah jika kolom 'Link' ditemukan, baris ini akan mengkonversi kolom tersebut ke dalam bentuk daftar Python menggunakan metode . tolist(). Ini karena kolom di pandas pada dasarnya adalah sebuah objek Series, dan .tolist() mengubahnya menjadi daftar biasa yang dapat diiterasi. Daftar urls kemudian akan berisi URL-URL yang nantinya digunakan dalam proses scraping.
- g. Blok try-except kedua ini mencoba menghapus file CSV yang sudah ada sebelumnya menggunakan fungsi os.remove(). Nama file CSV disimpan dalam variabel csv\_file. Penghapusan file dilakukan untuk memastikan bahwa data hasil scraping baru tidak dicampur dengan data lama yang mungkin sudah ada di file CSV sebelumnya.
- h. Baris for url in urls memulai *loop* untuk mengiterasi setiap url di dalam daftar urls. Daftar urls dihasilkan dari kolom 'Link' dalam dataframe. Pada setiap iterasi, sebuah URL akan diproses untuk scraping.
- i. Pada setiap iterasi baris print(f"Scraping from URL: {url}"), URL yang sedang diproses akan ditampilkan ke terminal menggunakan fungsi print(). f"Scraping from

URL: {}" digunakan untuk menampilkan nilai dari variabel url di dalam string. Ini memberikan informasi kepada pengguna tentang URL mana yang sedang di-scrape, sehingga proses scraping dapat dimonitor secara langsung.

- j. Pada baris table data = scrape table data(url, diasumsikan ada sebuah df), fungsi bernama scrape\_table\_data() yang bertugas untuk mengekstraksi data dari halaman web di URL yang diberikan. Fungsi ini menerima dua argument vaitu url sebagai URL dari halaman web yang akan di-scrape. Dan df sebagai Dataframe yang dihasilkan dari file Excel, yang untuk memproses atau mungkin diperlukan membandingkan data selama scraping. Hasil scraping (data dari tabel di halaman web) kemudian disimpan dalam variabel table\_data. Fungsi scrape\_table\_data() ini sendiri tidak didefinisikan di dalam kode yang diberikan, tetapi bisa jadi menggunakan pustaka Selenium untuk mengambil data dari halaman HTML.
- k. Setelah data diambil dari halaman web. baris save\_table\_data\_to\_csv(table\_data, csv file) memanggil fungsi save\_table\_data\_to\_csv() untuk menyimpan hasil scraping ke dalam file CSV. Fungsi ini menerima dua argument yaitu table\_data (data yang dihasilkan dari proses scraping) dan csv file (nama file CSV tempat akan disimpan). data Fungsi save\_table\_data\_to\_csv() bertugas menulis data yang sudah di-scrape ke dalam file CSV yang disebutkan (csv file). Kemungkinan fungsi ini melakukan penambahan data (append) ke file CSV, sehingga data dari setiap URL disimpan ke dalam file yang sama tanpa menimpa data sebelumnya.

I. Blok else ini dijalankan jika kondisi if 'Link' in df.columns: gagal, artinya kolom 'Link' tidak ditemukan dalam dataframe yang dihasilkan dari file Excel. Jika kondisi ini terjadi, program menampilkan pesan "Kolom 'URL' tidak ditemukan dalam dataframe." ke konsol untuk memberitahu pengguna bahwa file Excel yang dibaca tidak memiliki kolom yang sesuai. Hal ini membantu pengguna untuk memahami bahwa ada masalah dengan struktur file Excel yang digunakan.

### 3.2.2 Pengolahan Data

Pengolahan data ini merupakan langkah lanjutan dari proses scraping yang dilakukan untuk memperoleh data Pilkada 2020 dari situs pilkada2020.kpu.go.id. Data hasil scraping ini masih terpisah berdasarkan provinsi, sehingga perlu dilakukan pengolahan agar data dapat disajikan dalam bentuk yang lebih terstruktur dan siap untuk dianalisis. Proses ini sangat penting mengingat data yang dihasilkan dari scraping biasanya mentah dan memerlukan penyempurnaan sebelum dapat digunakan untuk tahap berikutnya, yaitu visualisasi di Looker Studio. Oleh karena itu, pengolahan data mencakup berbagai tahapan penting yang dirancang untuk memastikan integritas dan keakuratan data. Berikut merupakan hasil dari Scraping data ditunjukkan pada **gambar 3.7**.

| *    | Aut    | oSave 🤇  | <b>O</b> ff <b></b> | ] data_bu   | upati jaten | •~       |         |                 |        | Į, ž             | Seat    | ch (Alt+ | Q)     |        |        |       |                         |                        | yulistiana          | nurdinat | í amanah                       | YN      | a                      | -                       | 0      | ×      |
|------|--------|----------|---------------------|-------------|-------------|----------|---------|-----------------|--------|------------------|---------|----------|--------|--------|--------|-------|-------------------------|------------------------|---------------------|----------|--------------------------------|---------|------------------------|-------------------------|--------|--------|
| Fi   | le     | Home     | Insert              | Page Layo   | ut For      | mulas C  | lata I  | Review          | Viev   | v D              | evelope | r Helj   | •      |        |        |       |                         |                        |                     |          |                                |         |                        | ıts                     | 🗄 Shan | é - •  |
|      |        | Paste    | X<br>⊡a •<br>≪      |             |             | -11 -    |         |                 |        | *                |         |          |        |        | •   :8 |       | Condition<br>Formatting | al Format<br>~ Table ~ | as Cell<br>Styles ~ | 200 C    | vsert ~<br>Nelete ~<br>ormat ~ |         | Sort & I<br>Filter ~ S | C<br>Find &<br>ielect * |        |        |
|      | Jrido  | Clipbo   | erd 15a             |             |             |          |         | 2               |        | Mignme           |         | ß        |        | Numbe  |        |       |                         | Styles                 |                     |          | Cells                          |         | Editing                |                         |        |        |
|      |        |          |                     | fx ,ht      | tps://pilk  | ada2020. | kpu.go. | id/#/pl         |        | ungsu            |         | 611200   |        |        |        |       | A TENGAH                | BLORA, BA              | NJAREJO, B          | ACEM,6   |                                |         |                        |                         |        | $\sim$ |
| 4    | A      |          | в                   | c           | D           | E        | F       |                 | G      | E i              | +       | 1.       | L J    |        | к      | 1 1   |                         | и [ т                  | 4                   | 0        | Р                              | Q       | R                      | 1                       | s      |        |
|      | https: | //plkad  | a2020.kj            | pu.go.id/#/ | pkwkk/tu    | ngsura/3 | 316112  | 006,            | TPS 2" | ",100.           | L,"% 00 | AWA TE   | NGAH,E | ILORA, | BANJAF | EJO,B | ACEM,6,17               | 2,98                   |                     |          |                                |         |                        |                         |        | - 64   |
| 2    | https: | //pilkad | a2020.kg            | pu.go.id/#/ | pkwkk/tu    | ngsura/3 | 316112  | 006,            | TPS 3" | ",100.<br>" 100. | 00 %",J | AWA TE   | NGAH,E | LORA,  | BANJAR | EJO,B | ACEM,11,1               | 36,115                 |                     |          |                                |         |                        |                         |        |        |
|      | https: | //pilkad | -2020.kg            | pu.go.id/#/ | pkwkk/tu    | ngsura/3 | 216112  | 000,<br>106 === | TDC CT | ,100.<br>= 100.  | 00 % 30 | AWA TE   | NGALLE | I ORA  | DANIAR | EIO R | ACEM, 3,13              | 7 140                  |                     |          |                                |         |                        |                         |        |        |
| 5    | https: | //pilkad | a2020.k             | ou.go.id/#/ | nkwkk/tu    | ngsura/3 | 316112  | 006             | TPS 6  | 100.             | 00 %" 1 | AWA TE   | NGAH F | LORA   | RANIAF | FIO B | ACEM 8 15               | 7 70                   |                     |          |                                |         |                        |                         |        |        |
| 6    | https: | //pilkad | a2020.k             | ou.go.id/#/ | pkwkk/tu    | nesura/3 | 316112  | 006.***         | TPS 7  | .100.            | 00 %" J | AWA TE   | NGAH.E | LORA   | BANJAR | EJO.B | ACEM.6.15               | 0.121                  |                     |          |                                |         |                        |                         |        |        |
| 7    | https: | //pilkad | a2020.k             | ou.go.id/#/ | pkwkk/tu    | ngsura/3 | 316112  | 006,***         | TPS 8  | ",100.           | 00 %" J | AWA TE   | NGAH,  | LORA   | BANJAR | EJO,B | ACEM,4,13               | 2,80                   |                     |          |                                |         |                        |                         |        |        |
| 8    | https: | //pilkad | a2020.kg            | pu.go.id/#/ | pkwkk/tu    | ngsura/3 | 316112  | 006,****        | TPS 9" | ",100.           | ,"% 00  | AWA TE   | NGAH,E | LORA   | BANJAR | EJO,B | ACEM,15,1               | 07,148                 |                     |          |                                |         |                        |                         |        |        |
| 9    | https: | //pilkad | a2020.k             | pu.go.id/#/ | pkwkk/tu    | ngsura/3 | 316112  | 006,***         | TPS 10 | **,100           | 0.00 %" | JAWA T   | ENGAH  | BLORA  | BANJA  | REJO, | BACEM,4,3               | 8,51                   |                     |          |                                |         |                        |                         |        |        |
| 10   | https: | //pilkad | a2020.k             | ou.go.id/#/ | pkwkk/tu    | ngsura/3 | 316112  | 006,****        | TPS 11 | "",100           | 0.00 %" | JAWA T   | ENGAH  | BLORA  | BANJA  | REJO, | BACEM,1,1               | 20,41                  |                     |          |                                |         |                        |                         |        |        |
| 11   | https: | //pilkad | a2020.k             | pu.go.id/#/ | pkwkk/tu    | ngsura/3 | 316112  | 014,            | TPS 1" | ",100.           | L,"% 00 | AWA TE   | NGAH,E | LORA,  | BANJAR | EJO,B | ALONGRE                 | 0,3,99,124             |                     |          |                                |         |                        |                         |        |        |
| 12   | https: | //pilkad | a2020.kj            | pu.go.id/#/ | pkwkk/tu    | ngsura/3 | 316112  | 014,***         | TPS 2" | ",100.           | L,"% 00 | AWA TE   | NGAH,E | ILORA, | BANJAF | EJO,B | ALONGREJ                | 0,1,113,17             | 2                   |          |                                |         |                        |                         |        |        |
| 13   | https: | //pilkad | a2020.k             | pu.go.id/#/ | pkwkk/tu    | ngsura/3 | 316112  | 014,***         | TPS 3  | ",100.           | 00 %",J | AWA TE   | NGAH,E | LORA,  | BANJAR | EJO,B | ALONGREJ                | 0,1,134,74             |                     |          |                                |         |                        |                         |        |        |
| 14   | https: | //pilkad | a2020.kg            | pu.go.id/#/ | pkwkk/tu    | ngsura/3 | 316112  | 014,            | TPS 4" | ",100.           | l,"% 00 | AWA TE   | NGAH,E | ILORA, | BANJAR | EJO,B | ALONGREJ                | 0,2,140,77             |                     |          |                                |         |                        |                         |        |        |
| 15   | https: | //pilkad | a2020.kg            | pu.go.id/#/ | pkwkk/tu    | ngsura/3 | 316112  | 005,***         | TPS 2" | ",100.           | L,"% 00 | AWA TE   | NGAH,E | LORA,  | BANJAF | EJO,B | ALONGSAR                | 1,6,102,14             | 3                   |          |                                |         |                        |                         |        |        |
| 16   | https: | //pilkad | a2020.k             | pu.go.id/#/ | pkwkk/tu    | ngsura/3 | 316112  | 005,***         | TPS 3" | ",100.           | l,"% 00 | AWA TE   | NGAH,E | ILORA, | BANJAF | EJO,B | ALONGSA                 | 1,3,161,13             | 3                   |          |                                |         |                        |                         |        |        |
| 17   | https: | //pilkad | a2020.k             | pu.go.id/#/ | pkwkk/tu    | ngsura/3 | 316112  | 005,===         | TPS 4" | ",100.           | L,"% 00 | AWA TE   | NGAH,E | LORA,  | BANJAR | EJO,B | ALONGSA                 | 11,3,106,90            |                     |          |                                |         |                        |                         |        |        |
| 18   | https: | //pilkad | a2020.kj            | pu.go.id/#/ | pkwkk/tu    | ngsura/3 | 316112  | 005,***         | TPS 5" | ",100.           | L,"% 00 | AWA TE   | NGAH,E | ILORA, | BANJAF | EJO,B | ALONGSA                 | 1,9,154,47             |                     |          |                                |         |                        |                         |        |        |
| 19   | https: | //pilkad | a2020.k             | pu.go.id/#/ | pkwkk/tu    | ngsura/3 | 316112  | 005,***         | TPS 6" | ",100.           | L,"% 00 | AWA TE   | NGAH,E | ILORA, | BANJAF | EJO,B | ALONGSA                 | 1,3,120,12             | 7                   |          |                                |         |                        |                         |        |        |
| 20   | https: | //pilkad | a2020.k             | pu.go.id/#/ | pkwkk/tu    | ngsura/3 | 316112  | 005,***         | TPS 7  | ",100.           | U,"% 00 | AWA TE   | NGAH,E | ILORA, | BANJAF | EJO,B | ALONGSA                 | 1,8,98,57              |                     | _        |                                |         |                        | _                       |        |        |
|      |        | data     | bupati              | jateng 👘    |             |          |         |                 |        |                  |         |          |        |        |        |       | :                       |                        |                     |          | _                              |         |                        |                         | -      | •      |
| Read | y 🗔    | To Ao    | essibility: I       | Jnavailable |             |          |         |                 |        |                  |         |          |        |        |        |       |                         |                        |                     |          | # I                            | <b></b> |                        |                         |        | 100%   |

Gambar 3.7 Data Hasil Scraping Sebelum Diolah

Proses pengolahan data dimulai dari merapikan data. Seperti pada **Gambar 3.7** dimana pada gambar tersebut merupakan hasil dari *scraping* dan hasil data dari *scraping* masih belum rapih dan masih belum memiliki *head table,* sehingga praktikkan bertugas untuk membuat *head table* dengan melihat pada website asli dengan mengambil data secara manual. Data yang diambil merupakan nama calon gubernur yang ada.

Setelah data hasil *scraping* dari situs Pilkada 2020 diimpor dan setiap kolom serta baris dipastikan terisi, langkah selanjutnya adalah melakukan transformasi data. Transformasi ini mencakup pengubahan struktur data, dimana sebelumnya satu baris data mewakili satu Tempat Pemungutan Suara (TPS), dipecah menjadi beberapa baris, dengan setiap baris merepresentasikan satu pasangan calon gubernur. Hal ini membuat struktur data menjadi lebih kompleks karena satu TPS akan berisi beberapa baris yang berbeda, tergantung pada jumlah pasangan calon yang berkompetisi di wilayah tersebut.

Proses pengubahan ini bertujuan agar data dapat dianalisis dengan lebih mendetail dan diolah untuk visualisasi yang lebih fleksibel, terutama dalam platform Looker Studio. Dengan merinci setiap TPS berdasarkan pasangan calon, data yang sebelumnya hanya menampilkan agregat total suara di satu baris, kini dapat menunjukkan suara yang diperoleh oleh setiap pasangan calon di setiap TPS. Hal ini memungkinkan analisis yang lebih granular, misalnya, untuk melihat distribusi suara berdasarkan TPS atau tren suara untuk pasangan calon tertentu di suatu wilayah. Pengubahan struktur ini juga membantu dalam menyajikan data dalam berbagai format visual seperti diagram batang dan grafik persentase. Berikut merupakan salah satu hasil dari perapihan data sesuai dengan format untuk dijadikan file input Looker Studio ditunjukkan pada **gambar 3.8.** 

| i) | File Id | it Tampilar    | Sisipka     | n Format       | Duta     | Alat E      | istensi | Bantuar |             |             |           |                    |            |        |      |         |                    |                 |            |               |            |            | 0            | (HE)     | 0.       | (C) Rep         | ikan •    |        |
|----|---------|----------------|-------------|----------------|----------|-------------|---------|---------|-------------|-------------|-----------|--------------------|------------|--------|------|---------|--------------------|-----------------|------------|---------------|------------|------------|--------------|----------|----------|-----------------|-----------|--------|
| ٩, | Menu    | 5.0            | 7 6         | 125% +         | \$       | 1. 1        | 2 123   | Defa    | a. •   -    | 11 +        | B Z       | 0 <u>A</u> 4       | <b>H</b> 1 | 11.00  | ± •  | 10 - 21 | * 60 B             |                 | <b>B</b> - | x             |            |            |              |          |          |                 |           | ~      |
|    | • 11    | 2: 1041 H. Mal | yeldi. SP - | Ir Audy Jainek | L.D.L.M. | M. 1944, A3 | EALENS  |         |             |             |           |                    |            |        |      |         |                    |                 |            |               |            |            |              |          |          | -               | _         | _      |
|    | A       | 8              | C           |                | D        |             | E       |         |             | 13          | e         |                    | 0          | . H    | ř. I | 21      | 1                  | к               |            | L             | м          |            | N            |          |          |                 | 0         |        |
|    | TPS 🔻   | pro 🐨          | kab         |                |          | - 1         | iel .   | Ŧ       |             | calo        | n         | ,                  | tungs      | - pers | ab   | se kec  | persenta<br>se kel | persents<br>tps | ***        | status<br>kab | status     |            | status ke    | el       |          | ste             | tus tpr   |        |
|    | TP5 1   | SUMATER        | AGAM        | AMPE           | ANGE     | EK AM       | ANG C   | AD (01) | Ir. H Muly  | di - Drs.   | H Ali Mu  | khni               |            | 16     | 0,30 | 0,27    | 0,24               |                 | 0,16       | (04) H. N     | 4 (04) H.  | M (04) H.  | Mahyeldi,    | SP-1     | r Au (0r | ) H. Mahye'     | ldi, SP - | Ir Auc |
|    | TPS 1   | SUMATER        | AGAM        | AMPE           | ANGK     | EK AMI      | ANG C   | AD (02) | Drs. H Nat  | rul Abit    | Dr. Ir. H | Indra Catri, M.    | τ.         | 24     | 0,29 | 0,23    | 0,22               |                 | 0,24       | (04) H. N     | 4 (04) H.  | M (04) H.  | Mahyeldi,    | . SP - 1 | Au (OP   | ) H. Mahye      | ldi, SP - | Ir Au  |
|    | TPS 1   | SUMATER        | AGAM        | AMPE           | ANGR     | EK AM       | ANG C   | AD (03) | Irjen. Pol. | Drs. H. F.  | akhrizal, | M. Hum - Dr. H     | ί          | 5      | 0,08 | 0,05    | 0,05               |                 | 0,05       | (04) H. N     | 4 (04) H.  | M (04) H.  | Mahyeldi,    | SP-1     | r Au (04 | ) H. Mahyel     | ldi, SP - | Ir Au  |
|    | TPS 1   | SUMATER        | AGAM        | AMPE           | ANGK     | EK AMI      | ANG C   | AD (04) | H. Mahye    | di, SP - I  | Audy Ja   | inaldy, S.Pt, M    | Λ.         | 57     | 0,33 | 0,45    | 0,48               |                 | 0,56       | (04) H. N     | 4 (04) H.  | M (04) H.  | Mahyeldi,    | SP-1     | r Au (04 | ) H. Mahyel     | ldi, SP - | Ir Au  |
|    | TPS 2   | SUMATER        | AGAM        | AMPE           | ANGE     | EK AMI      | ANG C   | AD (01) | Ir. H Muly  | adi - Drs.  | H Ali Mu  | khni               |            | 32     | 0,30 | 0,27    | 0,24               |                 | 0,25       | (04) H. N     | 4 (04) H.  | M (04) H.  | Mahyeldi,    | , SP - 1 | r Au (04 | ) H. Mahyel     | ldi, SP - | Ir AL  |
|    | TPS 2   | SUMATER        | AGAM        | AMPE           | ANGK     | EK AM       | ANG C   | AD (02) | Drs. H Nat  | rul Abit    | Dr. Ir. H | Indra Catri, M.    | T,         | 24     | 0,29 | 0,23    | 0,22               |                 | 0,19       | (04) H. N     | 4 (04) H.  | M (04) H.  | Mahyeldi,    | SP - 1   | r Au (04 | ) H. Mahyel     | ldi, SP - | Ir Au  |
|    | TPS 2   | SUMATER        | AGAM        | AMPE           | ANGK     | EK AM       | ANG C   | AD (03) | trjen. Pol. | Drs. H. F.  | akhrizal, | M. Hum - Dr. H     | τ          | 2      | 80,0 | 0,05    | 0,06               |                 | 0,02       | (04) H. N     | 4 (04) H.  | M (04) H.  | Mahyeldi,    | , SP - 1 | r Au (04 | ) H. Mahyel     | ldi, SP - | Ir Au  |
|    | TPS 2   | SUMATER        | AGAM        | AMPE           | ANGE     | EK AMI      | WING C  | AD (04) | H. Mahye    | di, SP - h  | Audy Ja   | inaldy, S.Pt, M    | 8          | 71     | 0,33 | 0,45    | 0,48               |                 | 0,55       | (04) H. N     | 4 (04) H.  | M (04) H.  | Mahyeldi,    | , SP - 1 | r Au (04 | ) H. Mahyel     | ldi, SP - | Ir As  |
|    | TP5 3   | SUMATER        | AGAM        | AMPE           | ANGK     | EK AMS      | WING C  | AD (01) | Ir. H Muly  | idi - Drs.  | H Ali Mu  | khni               |            | 29     | 0,30 | 0,27    | 0,24               |                 | 0,25       | (04) H. N     | 4 (04) H.  | M (04) H.  | Mahyeldi,    | , SP - 1 | r Au (04 | ) H. Mahyel     | Idi, SP - | Ir A   |
|    | TPS 3   | SUMATER        | AGAM        | AMPE           | ANGK     | EK AM       | ANG (   | AD (02) | Drs. H Nat  | rul Abit    | Dr. Ir, H | Indra Catri, M.    | τ          | 29     | 0,29 | 0,23    | 0,22               |                 | 0,25       | (04) H. N     | 4 (04) H.  | M (04) H.  | Mahyeldi,    | , SP - 1 | r Au (04 | ) H. Mahyel     | idi, SP - | Ir Au  |
|    | TPS 3   | SUMATER        | AGAM        | AMPE           | ANGK     | EK AMI      | MNG (   | AD (03) | Irjen. Pol. | Drs. H. F.  | akhrizal, | M. Hum - Dr. H     | (          | 6      | 0,08 | 0,05    | 0,05               |                 | 0,05       | (04) H. N     | 4 (04) H.  | M (04) H.  | Mahyeldi,    | , SP - 1 | r Au (04 | ) H. Mahyel     | idi, SP - | Ir A   |
|    | TPS 3   | SUMATER        | AGAM        | AMPE           | ANGK     | EK AM       | WING C  | AD (04) | H. Mahye    | di, SP - Ii | Audy Ja   | inaldy, S.Pt, M    | λ          | 51     | 0,33 | 0,45    | 0,48               |                 | 0,44       | (04) H. N     | 4 (04) H.  | M (04) H.  | Mahyeldi,    | , 5P - I | r Au (04 | ) H. Mahyel     | idi, SP - | · Ir A |
|    | TPS 4   | SUMATER        | AGAM        | AMPE           | CANGE    | EK AMI      | ANG C   | AD (01) | Ir. H Muly  | adi - Des.  | H Ali Mu  | khni               |            | 53     | 0,30 | 0,27    | 0,24               |                 | 0,40       | (04) H. N     | 4 (04) H.  | M (04) H.  | Mahyeldi,    | , SP - 1 | r Au (01 | ) Ir. H Mulys   | adi - Dri | 3.47   |
|    | TPS 4   | SUMATER        | AGAM        | AMPE           | CANGE    | EK AMI      | WNG C   | AD (02) | Drs. H Na   | rul Abit    | Dr. Ir. H | Indra Catri, M.    | E.         | 28     | 0,29 | 0,23    | 0,22               |                 | 0,21       | (04) H. N     | 4 (04) H.  | M (04) H.  | Mahyeldi,    | , 5P - 1 | r Au (01 | ) Ir. H Mulys   | edi - Dr  | SHA    |
|    | TPS 4   | SUMATER        | AGAM        | AMPE           | ANGK     | EK AM       | WING (  | AD (03) | Irjen, Pol. | Drs. H. F.  | akhrizal, | M. Hum - Dr. H     | 1          | 3      | 0,08 | 0,05    | 0,06               |                 | 0,02       | (04) H. N     | 4 (04) H.  | M (04) H.  | Mahyeldi,    | , SP - 1 | r Au (01 | ) Ir. H Mulyi   | edi - Dr  | S.H.A  |
|    | TPS 4   | SUMATER        | AGAM        | AMPE           | CANGE    | EK AMI      | WNG C   | AD (04) | H. Mahye    | di, SP - h  | Audy Io   | inaldy, S.Pt, M    | Λ          | 50     | 0,33 | 0,45    | 0,48               |                 | 0,37       | (04) H. N     | 4 (04) H.  | M (04) H.  | Mahyeldi,    | , SP - 1 | r Au (01 | ) Ir. H Mulys   | adi - Dri | S.H.A  |
|    | TPS 5   | SUMATER        | MAGAM       | AMPE           | CANGE    | EK AM       | ANG C   | AD (01) | Ir. H Muly  | idi - Drs.  | H All Mu  | khni               | -          | 39     | 0,30 | 0,27    | 0,24               |                 | 0,22       | (04) H. N     | 4 (04) H.  | M (04) H.  | Mahyeidi,    | , 5P - 1 | r Au (04 | ) H. Mahyel     | ali, SP - | If AL  |
|    | TPS 5   | SUMATER        | AGAM        | AMPE           | CANGE    | EK AMI      | WNG C   | AD (02) | Drs, H Nat  | rul Abit    | Dr. Ir. H | Indra Catri, M.    | <u> </u>   | 53     | 0,29 | 0,23    | 0,22               |                 | 0,30       | (04) H. N     | 4 (04) H.  | M (04) H.  | Mahyeidi,    | , SP - 1 | r Au (04 | ) H. Mahyel     | 36, 5P -  | Ir At  |
|    | TPSS    | SUMATER        | AGAM        | AMPL           | CANGE    | EK AMI      | MNG C   | AD (03) | Irjen, Pol. | Drs. H. F.  | akhrizal, | M. Hum - Dr. H     | 5          | 8      | 0,08 | 0,05    | 0,06               |                 | 0,05       | (04) H. N     | A (04) H.  | M (04) H.  | Mahyeidi,    | - SP - 1 | r Au (04 | ) H. Mahyel     | all, SP - | Ir At  |
|    | 1055    | SUMATER        | ACAM        | AMPE           | ANOR     | CR AMS      | MING C  | AU (04) | n. manye    | ut, sP - It | Audy Jo   | inanty, S.Pt. M    |            | /0     | 0,33 | 0,45    | 0,48               |                 | 0,43       | (On) H. N     | 1 (04) H.  | nn (04) H. | Manyeldi,    | 1 39 - 3 | T MU (04 | ) n. wahyel     | .m. 5P -  | = A(   |
|    | TPS 6   | SUMATER        | AGAM        | AMPL           | ANGE     | EF AND      | MANG (  | AD (01) | Des. H Mary | and Able    | De le Mu  | Index Catel M      |            | 33     | 0,20 | 0,27    | 0,24               |                 | 0.73       | (CA) H. N     | 4 (DA) H   | (04) H.    | Mahamidi,    | 100.1    | · Au 101 | ) is a Muly     | net Dr    | set P  |
|    | TDS 6   | SUMATER        | ACLEASE     | AMPE           | ANON     | TY ALL      | MANG C  | AD (02) | bion Bol    | Der M E     | akheiral  | M. Murra Catri, M. | 1          | 2      | 0.08 | 0,23    | 0,22               |                 | 0.01       | (04) H. h     | A (041 H   | LA (04) H. | Mahanddi,    | 50.1     | Au 101   | his is Multiple | ne · Dr   |        |
|    | TPS 6   | CLIMANTER      | AGAM        | AMPO           | ANG      | CY ANA      | MANG (  | AD (04) | id Mahum    | 10 CD - 1   | Aucho In  | imalds C Dr. M.    |            | 46     | 0.23 | 0,05    | 0,06               |                 | 0.32       | IOATH A       | 4 (04) 11  | (04) H     | Mahanidi,    | 50.1     | A 101    | Le Li Maule     | no Or     | 24/    |
|    | TPS 7   | SUMATER        | ACLARS      | AMPE           | ANGE     | EX ALA      | MANG (  | AD (04) | Ir H Made   | rdi - Des   | H All Mar | khoi               | 1          | 20     | 0.10 | 0.37    | 0,98               |                 | 0.27       | (04) H. N     | 4 (04) 14  | (04) H.    | Mahanidi,    | 50.1     | Au 101   | A Mahuri        | tel sp.   | Le Al  |
|    | THE T   | CUMANTER.      | ACARA       | AMPE           | ANCH     | THE ALL     | THE C   | 40 (01) | Der H Mary  | and their   | De le la  | Index Conel Rd     |            | 37     | 0.20 | 0,27    | 0,24               |                 | 214        | in the the    | a good It. | 104) 11    | historyends, |          | A 104    | h M. Bashuri    | LE 10     |        |

Gambar 3.8 Data Hasil Scraping Setelah Diolah

Dalam pelaksanaannya pengubahan struktur data ini memperpanjang waktu pengolahan, baik dari segi teknis maupun manajerial. Karena jumlah data yang dihasilkan lebih banyak maka pemrosesan dan manipulasi data membutuhkan waktu lebih lama.

### 3.2.3 Visualisasi data

Visualisasi data merupakan proses penyajian data dalam bentuk grafis atau visual, misalnya grafik dan diagram. Visualisasi data dimanfaatkan untuk memudahkan pemahaman dan interpretasi data yang kompleks melalui tampilan yang dibuat sedemikian sesuai dengan kebutuhan dari bentuk visual data. Dengan mengubah data menjadi visual, data dapat lebih mudah dilihat dan dianalisis. Visualisasi juga membantu menyampaikan informasi dengan lebih efektif kepada audiens, terutama jika data yang dianalisis berjumlah besar (Sudipa et al., 2023)

Dalam praktik ini, praktikan membuat visualisasi data berupa dashboard yang menampilkan hasil perhitungan suara pemilihan gubernur di sembilan provinsi di Indonesia, yaitu Sumatera Barat, Jambi, Bengkulu, Kalimantan Tengah, Kalimantan Utara, Kalimantan Selatan, Kepulauan Riau, Sulawesi Tengah, dan Sulawesi Utara. Informasi yang disajikan dalam visualisasi ini mencakup total suara, jumlah kota/kabupaten, nama gubernur terpilih di setiap wilayah, diagram lingkaran yang menunjukkan persentase kemenangan masing-masing calon, serta diagram batang yang memperlihatkan hasil perolehan suara setiap calon di tiap wilayah. Selain itu, terdapat foto pasangan pemenang Pemilihan Kepala Daerah Provinsi tahun 2020.

Proses visualisasi data ini dibuat menggunakan platform Looker Studio. Looker Studio atau dulu akrab dengan Google Data Studio merupakan salah satu tools untuk membuat digital dashboard bersifat open access dan open source yang disediakan oleh Google (Jariyah et al., 2022). Melalui platform ini, praktikkan dapat membuat visualisasi data yang interaktif dan dinamis. Keunggulan dari Looker Studio memiliki kemampuan untuk mengintegrasikan berbagai jenis data khususnya data excel dalam jumlah besar. Dengan visualisasi ini, hasil pemilihan gubernur 2020 dapat disajikan dengan cara yang lebih menarik, informatif, dan mudah dipahami oleh audiens, baik dari kalangan pengambil kebijakan, maupun masyarakat umum. Berikut penjelasan hasil visualisasi data hasil pemungutan suara pemilihan kepala daerah di Sembilan provinsi di Indonesia tahun 2020.

ANG

## 3.2.3.1 Sumatera Barat

Berikut merupakan hasil visualisasi hasil pemungutan suara gubernur tahun 2020 di provinsi Sumatera Barat.

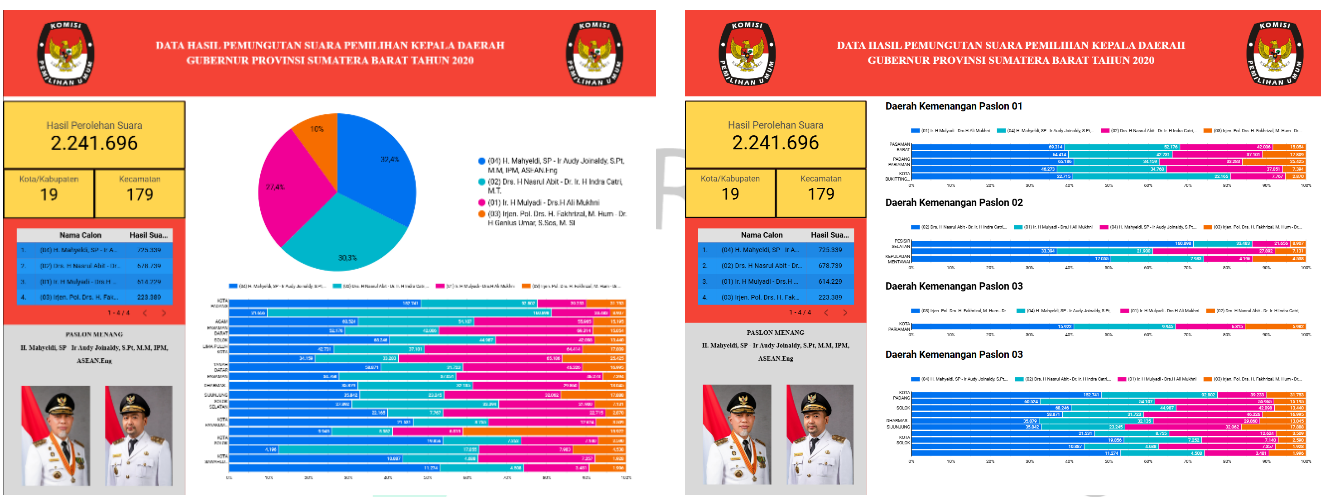

Gambar 3.9 Dashboard Hasil Tungsura Provinsi Sumatera Barat Gambar 3.10 Dashboard Hasil Tungsura Provinsi Sumatera Barat Slide 2

Visualisasi data hasil pemilihan kepala daerah (Pilkada) untuk Gubernur Sumatera Barat ini menampilkan beberapa elemen untuk memberikan gambaran menyeluruh mengenai distribusi suara. Dalam hasil visualisasi di atas dapat dijelaskan bahwa:

- Total suara pada bagian kiri atas kotak berwarna kuning, terdapat informasi mengenai total perolehan suara, yaitu
   2.241.696 suara, serta jumlah wilayah yang terlibat dalam pemilihan, yaitu 19 kota/kabupaten dengan total 179 kecamatan.
  - Di bawah total suara terdapat rincian masing-masing pasangan calon yang menunjukkan hasil perolehan suara yang didapat dari tiap pasangan calon yang ada diurutkan dari pasangan calon dengan perolehan suara terbesar. Pada hasil visualisasi Sumatera Barat menunjukkan pasangan calon nomor (04) memperoleh total suara sebanyak 725.339, pasangan calon nomor urut (02) memperoleh total suara sebanyak 678.739, pasangan calon nomor urut (01) memperoleh total suara sebanyak 614.229, dan pasangan calon nomor urut (03) memperoleh total suara sebanyak 223.389.

- 3. Diagram lingkaran (*pie chart*) menunjukkan persentase suara yang diperoleh oleh masing-masing pasangan calon. Dalam hasil visualisasi Sumatera Barat ini, terlihat bahwa pasangan calon nomor (04) mendapatkan persentase tertinggi sebesar 32,4%, dilanjut dengan pasangan calon nomor (02) dengan perolehan terbesar kedua sebesar 30,3%, lalu di peringkat ketiga terlihat pasangan calon nomor (01) dengan perolehan suara sebesar 27,4% dan di posisi terakhir terlihat pasangan calon (03) dengan hasil perolehan suara sebesar 10%.
- Daftar kandidat di bawah diagram lingkaran dan disamping diagram lingkaran disebutkan melalui teks. Pasangan calon nomor urut (01) Ir. H. Mulyadi – Drs. H. Ali Mukhni. Pasangan calon nomor urut (02) Drs. H. Nasrul Abit – Dr. Ir. H. Indra Catri, M. T. Pasangan calon nomor urut (03) Irjen. Pol. Drs. H. Fakhrizal, M.Hum – Dr. H. Genius Umar, S.Sos., M.Si. Pasangan calon nomor urut (04) H. Mahyeldi, SP – Ir. Audy Joinaldy, S.Pt., M.M., IPM, ASEAN.Eng
- 5. Diagram batang horizontal di bagian bawah menunjukkan distribusi suara untuk masing-masing kandidat di setiap kabupaten/kota. Setiap warna dan panjang pada batang menunjukkan satu pasangan calon dan batang merepresentasikan proporsi suara di wilayah tersebut.
- Foto kandidat terpilih di bagian bawah tabel kandidat yaitu H. Mahyeldi, SP bersama wakilnya Ir. Audy Joinaldy, yang mempermudah identifikasi terhadap pasangan calon yang mendapatkan suara tertinggi.
- 7. Pada slide 2 terdapat diagram batang yang menunjukkan daerah kemenangan masing-masing pasangan calon. Terlihat bahwa pasangan calon nomor (01) memenangkan wilayah Pasaman Barat, Lima Puluh Kota, Padang Pariaman, Pasaman, dan Kota Bukittinggi. Pasangan calon nomor (02) memenangkan daerah Pesisir Selatan, Solok Selatan, dan Kepulauan Mentawai. Pasangan calon nomor (03) mendominasi Kota Pariaman sebagai satu-satunya daerah

34

kemenangan. Pasangan calon nomor (04) berhasil menang di Kota Padang, Agam, Solok, Tanah Datar, Dharmasraya, Sijunjung, Kota Payakumbuh, Kota Solok, Kota Sawahlunto, dan Kota Padang Panjang.

# 3.2.3.2 Jambi

Berikut merupakan hasil visualisasi hasil pemungutan suara gubernur tahun 2020 di provinsi Jambi.

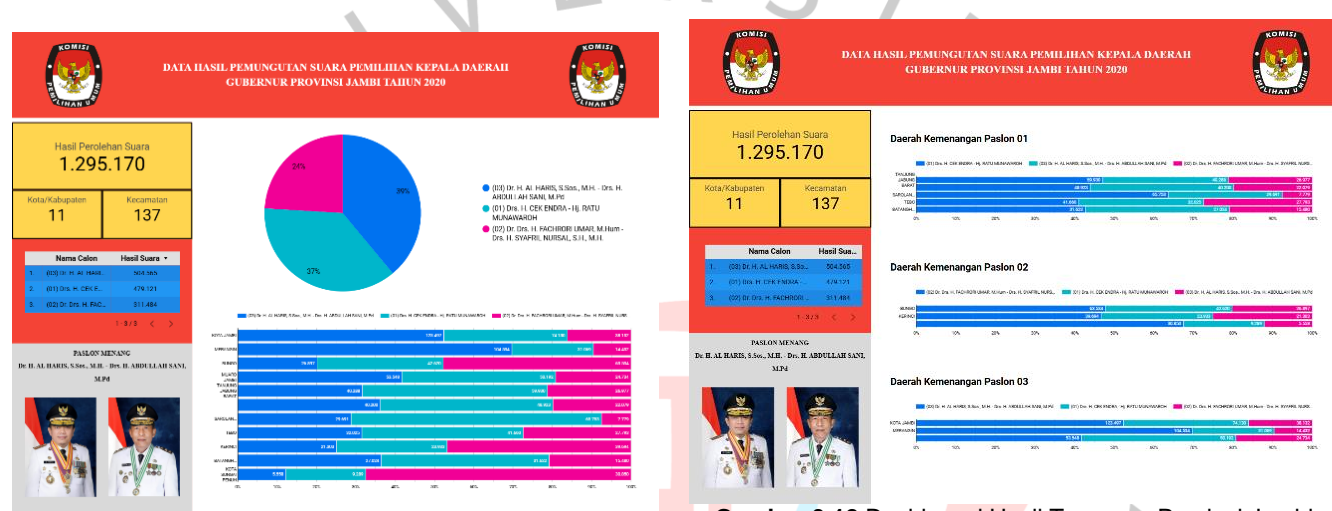

Gambar 3.11 Dashboard Hasil Tungsura Provinsi Jambi Gambar 3.12 Dashboard Hasil Tungsura Provinsi Jambi Slide 2

Visualisasi data hasil pemilihan kepala daerah (Pilkada) Gubernur Jambi ini menampilkan beberapa elemen untuk memberikan gambaran menyeluruh mengenai distribusi suara. Dalam hasil visualisasi di atas dapat dijelaskan bahwa:

- Total suara pada bagian kiri atas Kotak berwarna kuning, terdapat informasi mengenai total perolehan suara, yaitu
   1.295.170 suara, serta jumlah wilayah yang terlibat dalam pemilihan, yaitu
   11 kota/kabupaten dengan total
   137 kecamatan.
- 2. Dibawah total suara terdapat rincian masing-masing pasangan calon yang menunjukkan hasil perolehan suara yang didapat dari tiap pasangan calon yang ada diurutkan dari pasangan calon dengan perolehan suara terbesar. Pada hasil visualisasi Jambi menunjukkan pasangan calon nomor (03) memperoleh

total suara sebanyak 504.565, pasangan calon nomor urut (01) memperoleh total suara sebanyak 479.121, dan pasangan calon nomor urut (02) memperoleh total suara sebanyak 311.484.

- 3. Diagram lingkaran (pie chart) menunjukkan persentase suara yang diperoleh oleh masing-masing pasangan calon. Dalam hasil visualisasi Jambi ini, terlihat bahwa pasangan calon nomor (03) mendapatkan persentase tertinggi sebesar 39%, dilanjut dengan pasangan calon nomor (01) dengan perolehan terbesar kedua sebesar 37%, dan di posisi terakhir terlihat pasangan calon (02) dengan hasil perolehan suara sebesar 24%.
- Daftar kandidat di bawah diagram lingkaran dan disamping diagram lingkaran disebutkan melalui teks. Pasangan calon nomor urut (01) Drs. H. Cek Endra – Hj. Ratu Munawaroh. Pasangan calon nomor urut (02) Dr. Drs. H. Fachrori Umar, M.Hum – Drs. H. Syafril Nursal, S.H., M.H. Pasangan calon nomor urut (03) Dr. H. Al Haris, S.Sos., M.H. – Drs. H. Abdullah Sani, M.Pd.
- 5. Diagram batang horizontal di bagian bawah menunjukkan distribusi suara untuk masing-masing kandidat di setiap kabupaten/kota. Setiap warna dan panjang pada batang menunjukkan satu pasangan calon dan batang merepresentasikan proporsi suara di wilayah tersebut.
  - Foto kandidat terpilih di bagian bawah tabel kandidat yaitu Dr.
     H. Al Haris, S.Sos., M.H. beserta wakilnya Drs. H. Abdullah Sani, M.Pd., yang mempermudah identifikasi terhadap pasangan calon yang mendapatkan suara tertinggi.
- 7. Pada slide 2 terdapat diagram batang yang menunjukkan daerah kemenangan masing-masing pasangan calon. Terlihat bahwa pasangan calon nomor (01) memenangkan wilayah Tanjung Jabung Barat, Tanjung Jabung Timur, Sarolangun, Tebo, dan Batanghari. Pasangan calon nomor (02) memenangkan daerah Bungo, Kerinci, dan Kota Sungai

Penuh. Pasangan calon nomor (03) berhasil menang di Kota Jambi, Merangin, dan Muaro Jambi.

# 3.2.3.3 Bengkulu

Berikut merupakan hasil visualisasi hasil pemungutan suara gubernur tahun 2020 di provinsi Bengkulu.

| DATA                                                                                                    | HASIL PEMUNGUTAN SUARA PEMILIHAN KEPALA DAERAH<br>GUBERNUR PROVINSI BENGKULU TAHUN 2020                                                                                                    | F | DATA                                                                                                    | IASIL PEMUNGUTAN SUARA PEMILIHAN KEPALA DAERAH<br>GUBERNUR PROVINSI BENGKULU TAHUN 2020                                                                                                    |
|----------------------------------------------------------------------------------------------------|----------------------------------------------------------------------------------------------------|---|----------------------------------------------------------------------------------------------------|----------------------------------------------------------------------------------------------------|
| Hasil Perolehan Suara<br>1.017.374<br>Kota//sabupsten<br>10                                                                                                    | 2175<br>411N • (2) SR I I KOHRONARSINO ( M.M OR<br>I. SOSAROVICI SJ J.M.S.<br>6 KRIMON<br>6 KRIMON<br>6 K |   | Hasil Perolehan Suara<br>1.017.374<br>Kota/Kabupaten<br>10 Kecematan<br>129                                                                                                    |                                                                                                    |
| Nama Calon         Hsall Suara           1.         (02) DR H, ROHDL         418.264           2.         (01) IFLXMI USXN.         222.860           3.         (05) AGUSAN MAR.         271.459           1-373          3 |                                                                                                    |   | Nama Calon         Hassil Sus           1.         (02) DR.H. ROHEINIMER         418.254           2.         (03) HELMI HASAYI H. M         127.660           3.         (03) AGUSRIN MARYONO         27.1430 | Daerah Kemenangan Pasion 02           2014 - Gelementra EU is estatution.           2014 - Gelementra EU is estatution.           2014 - Gelementra EU is estatutis estatution.           2014                        |
| PALED MINAME<br>DR. R. ROHENN MERSYAR, MAL - DR. R.<br>ROHENNSTAR, N.P., MAL                                                                                                    |                                                                                                    |   | PULOV NIVANG<br>DR. R. ROHENY MEKSYAR, M.L DR. R.<br>DOJONSYAR, M.P. MAL<br>TOTOLOGY AND AND AND AND AND AND AND AND AND AND                                                                                   | عند الله         عند الله         عند الله |
|                                                                                                    | Col         Col         Col <thcol< th=""> <thcol< th=""> <thcol< th=""></thcol<></thcol<></thcol<>                                                                                                    |   |                                                                                                    | ∎γγμα<br>.α και και και και και και και και και κα                                                                                                    |

Gambar 3.13 Dashboard Hasil Tungsura Provinsi Bengkulu Gambar 3.14 Dashboard Hasil Tungsura Provinsi Bengkulu Slide 2

Visualisasi data hasil pemilihan kepala daerah (Pilkada) Gubernur Bengkulu ini menampilkan beberapa elemen untuk memberikan gambaran menyeluruh mengenai distribusi suara. Dalam hasil visualisasi di atas dapat dijelaskan bahwa:

- Total suara pada bagian kiri atas Kotak berwarna kuning, terdapat informasi mengenai total perolehan suara, yaitu
   1.017.374 suara, serta jumlah wilayah yang terlibat dalam pemilihan, yaitu 10 kota/kabupaten dengan total 129 kecamatan.
- 2. Dibawah total suara terdapat rincian masing-masing pasangan calon yang menunjukkan hasil perolehan suara yang didapat dari tiap pasangan calon yang ada diurutkan dari pasangan calon dengan perolehan suara terbesar. Pada hasil visualisasi Bengkulu menunjukkan pasangan calon nomor (02) memperoleh total suara sebanyak 418.264, pasangan calon nomor urut (01) memperoleh total suara sebanyak 327.660,

dan pasangan calon nomor urut (03) memperoleh total suara sebanyak 271.450.

- 3. Diagram lingkaran (pie chart) menunjukkan persentase suara yang diperoleh oleh masing-masing pasangan calon. Dalam hasil visualisasi Bengkulu ini, terlihat bahwa pasangan calon nomor (02) mendapatkan persentase tertinggi sebesar 41,1%, dilanjut dengan pasangan calon nomor (01) dengan perolehan terbesar kedua sebesar 32,2%, dan di posisi terakhir terlihat pasangan calon (03) dengan hasil perolehan suara sebesar 26,7%.
- Daftar kandidat di bawah diagram lingkaran dan disamping diagram lingkaran disebutkan melalui teks. Pasangan calon nomor urut (01) Helmi Hasan – H. Muslihan Diding Soetrisno. Pasangan calon nomor urut (02) Dr. H. Rohidin Mersyah, M.M. – Dr. H. Rosjonsyah, S.IP., M.SI. Pasangan calon nomor urut (03) Agusrin Maryono - Dr. Ir. H. M. Imron Rosyadi, M.M., M.Si.
- 5. Diagram batang horizontal di bagian bawah menunjukkan distribusi suara untuk masing-masing kandidat di setiap kabupaten/kota. Setiap warna dan panjang pada batang menunjukkan satu pasangan calon dan batang merepresentasikan proporsi suara di wilayah tersebut.
- Foto kandidat terpilih di bagian bawah tabel kandidat yaitu Dr. H. Rohidin Mersyah, M.M. beserta wakilnya Dr. H. Rosjonsyah, S.IP., M.SI. yang mempermudah identifikasi terhadap pasangan calon yang mendapatkan suara tertinggi.
  - Pada slide 2 terdapat diagram batang yang menunjukkan daerah kemenangan masing-masing pasangan calon. Terlihat bahwa pasangan calon nomor (01) memenangkan wilayah Bengkulu, Seluma, dan Bengkulu Tengah. Pasangan calon nomor (02) memenangkan daerah Bengkulu Utara, Rejang Lebong, Bengkulu Selatan, Muko Muko, Kepahiang, Kaur, dan Lebong. Sementara itu pasangan calon nomor (03) tidak memiliki daerah kemenangannya.

# 3.2.3.4 Kalimantan Tengah

Berikut merupakan hasil visualisasi hasil pemungutan suara gubernur tahun 2020 di provinsi Kalimantan Tengah.

|                                                                                                    | IIASIL PEMUNGUTAN SUARA PEMILIHAN KEPALA DAERAH<br>IBERNUR PROVINSI KALIMANTAN TENGAH TAHUN 2020                                                                                                    | DATA IIASIL PE<br>GUBERNUR                                                                                                    | MUNGUTAN SUARA PEMILIHAN KEPALA DAERAH<br>PROVINSI KALIMANTAN TENGAH TAHUN 2020                                                                                                    |                                                                                                    |
|----------------------------------------------------------------------------------------------------|----------------------------------------------------------------------------------------------------|----------------------------------------------------------------------------------------------------|----------------------------------------------------------------------------------------------------|----------------------------------------------------------------------------------------------------|
| Hastil Percilehan Suara<br>1.036.325<br>Kote//dopaten<br>14<br>Nana Cdon<br>Hasta Sava -<br>1 021 k J30007<br>1 021 k J30007 | <ul> <li>€ 10 H SUSAND LASAN - K EP</li> <li>€ 10 H SUSAND LASAN - K EP</li> <li>H HIND S Sta, MA</li> <li>● (1) H SUSAND LASAN - K EP</li> <li>E H LUNK SUSAND A ST, M S</li> </ul>                                                                                                    | Hasil Perolehan Suara<br>1.036.325<br>Kota/kabgaten<br>14 Karanatan<br>16 Karanatan<br>16 Karanatan<br>16 Karanatan<br>16 Karanatan<br>16 Karanatan<br>16 Karanatan<br>17 Karanatan<br>18 Karanatan<br>19 Karanatan<br>19 Karanata | Kernenangan Paslon 01<br>Sin torani sector - tra Cure property and a sector sector - tor Cure property and a sector sector - tora sector - tora | 77.01<br>1947<br>1949<br>1950<br>1950<br>1950<br>1950<br>1950<br>1950                                       |
| 1 2/2 < >                                                                                                    |                                                                                                    | 1-2/2 < > Daerah                                                                                                    | Kemenangan Paslon 02                                                                                                    |                                                                                                    |
| REGISTERSE<br>RESCLINTO ARRAY RESP. REGISTER, SAM                                                                                                    | Martin         [43]         [43]         [43]         [44]         [44]         [44]         [44]         [44]         [44]         [44]         [44]         [44]         [44]         [44]         [44]         [44]         [44]         [44]         [44]         [44]         [44]         [44]         [44]         [44]         [44]         [44]         [44]         [44]         [44]         [44]         [44]         [44]         [44]         [44]         [44]         [44]         [44]         [44]         [44]         [44]         [44]         [44]         [44]         [44]         [44]         [44]         [44]         [44]         [44]         [44]         [44]         [44]         [44]         [44]         [44]         [44]         [44]         [44]         [44]         [44]         [44]         [44]         [44]         [44]         [44]         [44]         [44]         [44]         [44]         [44]         [44]         [44]         [44]         [44]         [44]         [44]         [44]         [44]         [44]         [44]         [44]         [44]         [44]         [44]         [44]         [44]         [44]         [44]         [44]         [44]         [44] | FALLON MULCIO       FORMATION       FORMATION </td <td></td> <td>(466)<br/>1946<br/>(2017)<br/>1946<br/>(2017)<br/>1946<br/>(2017)<br/>1947<br/>1947<br/>1947<br/>1947<br/>1947<br/>1947</td>                                                                                                    |                                                                                                    | (466)<br>1946<br>(2017)<br>1946<br>(2017)<br>1946<br>(2017)<br>1947<br>1947<br>1947<br>1947<br>1947<br>1947 |

Gambar 3.15 Dashboard Hasil Tungsura Provinsi Kalimantan Tengah Gambar 3.16 Dashboard Hasil Tungsura Provinsi Kalimantan Tengah Slide 2

Visualisasi data hasil pemilihan kepala daerah (Pilkada) Gubernur Kalimantan Tengah ini menampilkan beberapa elemen untuk memberikan gambaran menyeluruh mengenai distribusi suara. Dalam hasil visualisasi di atas dapat dijelaskan bahwa:

- Total suara pada bagian kiri atas Kotak berwarna kuning, terdapat informasi mengenai total perolehan suara, yaitu 1.036.325 suara, serta jumlah wilayah yang terlibat dalam pemilihan, yaitu 14 kota/kabupaten dengan total 136 kecamatan.
- 2. Dibawah total suara terdapat rincian masing-masing pasangan calon yang menunjukkan hasil perolehan suara yang didapat dari tiap pasangan calon yang ada diurutkan dari pasangan calon dengan perolehan suara terbesar. Pada hasil visualisasi Kalimantan Tengah menunjukkan pasangan calon nomor (02) memperoleh total suara sebanyak 534.417 dan pasangan calon nomor urut (01) memperoleh total suara sebanyak 501.908
- Diagram lingkaran (pie chart) menunjukkan persentase suara yang diperoleh oleh masing-masing pasangan calon. Dalam

hasil visualisasi Kalimantan Tengah ini, terlihat bahwa pasangan calon nomor (02) mendapatkan persentase tertinggi sebesar 51,6%, dilanjut dengan pasangan calon nomor (01) dengan perolehan terbesar kedua sebesar 48,4%

- Daftar kandidat di bawah diagram lingkaran dan disamping diagram lingkaran disebutkan melalui teks. Pasangan calon nomor urut (01) Ir. Ben Brahim S. Bahat, M.M., M.T - Dr. H. Ujang Iskandar, S.T., M.Si. Pasangan calon nomor urut (02) H. Sugianto Sabran - H. Edy Pratowo, S.Sos., M.M.
- 5. Diagram batang horizontal di bagian bawah menunjukkan distribusi suara untuk masing-masing kandidat di setiap kabupaten/kota. Setiap warna dan panjang pada batang menunjukkan satu pasangan calon dan batang merepresentasikan proporsi suara di wilayah tersebut.
- Foto kandidat terpilih di bagian bawah tabel kandidat yaitu H.
   Sugianto Sabran beserta wakilnya H. Edy Pratowo, S.Sos.,
   M.M. yang mempermudah identifikasi terhadap pasangan calon yang mendapatkan suara tertinggi.
- 7. Pada slide 2 terdapat diagram batang yang menunjukkan daerah kemenangan masing-masing pasangan calon. Terlihat bahwa pasangan calon nomor (01) memenangkan wilayah Kapuas, Kota Palangkaraya, Katingan, Barito Timur, Gunung Mas, dan Lamandau. Pasangan calon nomor (02) memenangkan wilayah Kota Waringin, Kota Waringin Barat, Pulang Pisau, Seruyan, Barito Selatan, Barito Utara, Murung Raya, dan Sukamara.

### 3.2.3.5 Kalimantan Utara

Berikut merupakan hasil visualisasi hasil pemungutan suara gubernur tahun 2020 di provinsi Kalimantan Utara.

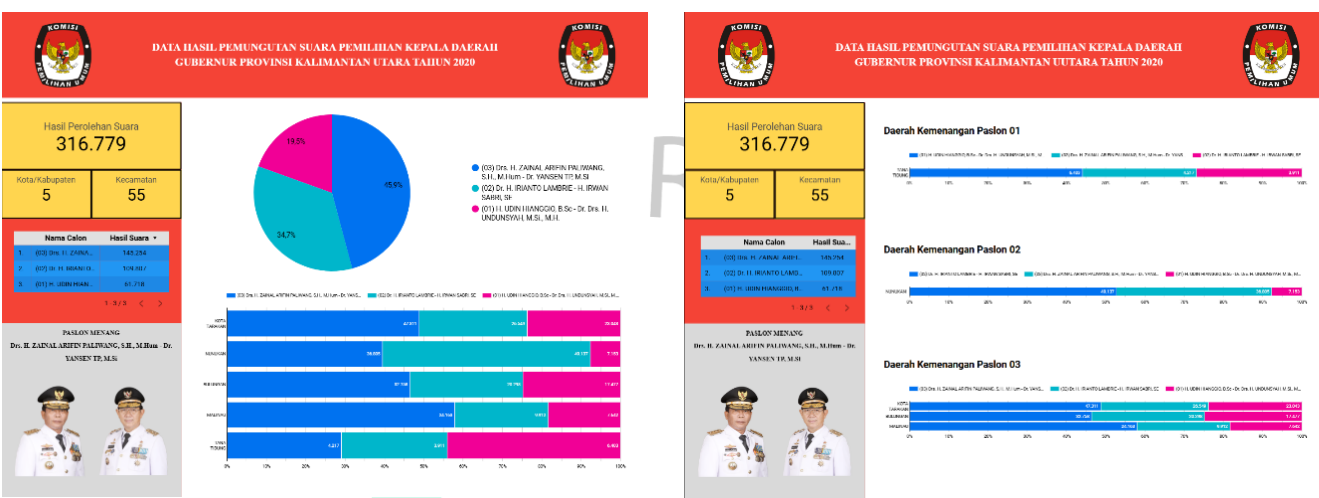

Gambar 3.17 Dashboard Hasil Tungsura Provinsi Kalimantan Utara Gambar 3.18 Dashboard Hasil Tungsura Provinsi Kalimantan Utara Slide 2

Visualisasi data hasil pemilihan kepala daerah (Pilkada) Gubernur Kalimantan Utara ini menampilkan beberapa elemen untuk memberikan gambaran menyeluruh mengenai distribusi suara. Dalam hasil visualisasi di atas dapat dijelaskan bahwa:

- Total suara pada bagian kiri atas Kotak berwarna kuning, terdapat informasi mengenai total perolehan suara, yaitu 316.779 suara, serta jumlah wilayah yang terlibat dalam pemilihan, yaitu 5 kota/kabupaten dengan total 55 kecamatan.
- 2. Dibawah total suara terdapat rincian masing-masing pasangan calon yang menunjukkan hasil perolehan suara yang didapat dari tiap pasangan calon yang ada diurutkan dari pasangan calon dengan perolehan suara terbesar. Pada hasil visualisasi Kalimantan Utara menunjukkan pasangan calon nomor (03) memperoleh total suara sebanyak 145.254, pasangan calon nomor urut (02) memperoleh total suara sebanyak 109.807, dan pasangan calon nomor urut (01) memperoleh total suara sebanyak 61.718.
- 3. Diagram lingkaran (pie chart) menunjukkan persentase suara yang diperoleh oleh masing-masing pasangan calon. Dalam

hasil visualisasi Kalimantan Utara ini, terlihat bahwa pasangan calon nomor (03) mendapatkan persentase tertinggi sebesar 45,9%, dilanjut dengan pasangan calon nomor (02) dengan perolehan terbesar kedua sebesar 34,7%, dan di posisi terakhir terlihat pasangan calon (01) dengan hasil perolehan suara sebesar 19,5%.

- Daftar kandidat di bawah diagram lingkaran dan disamping diagram lingkaran disebutkan melalui teks. Pasangan calon nomor urut (01) H. Udin Hianggio, B.Sc. – Dr. Drs. H. Undunsyah, M.Si., M.H. Pasangan calon nomor urut (02) Dr. H. Irianto Lambrie – H. Irwan Sabri, S.E. Pasangan calon nomor urut (03) Drs. H. Zainal Arifin Paliwang, S.H., M.Hum. – Dr. Yansen TP, M.Si.
- 5. Diagram batang horizontal di bagian bawah menunjukkan distribusi suara untuk masing-masing kandidat di setiap kabupaten/kota. Setiap warna dan panjang pada batang menunjukkan satu pasangan calon dan batang merepresentasikan proporsi suara di wilayah tersebut.
- Foto kandidat terpilih di bagian bawah tabel kandidat yaitu Drs.
   H. Zainal Arifin Paliwang, S.H., M.Hum. beserta wakilnya Dr.
   Yansen TP, M.Si. yang mempermudah identifikasi terhadap pasangan calon yang mendapatkan suara tertinggi.
- 7. Pada slide 2 terdapat diagram batang yang menunjukkan daerah kemenangan masing-masing pasangan calon. Terlihat bahwa pasangan calon nomor (01) memenangkan wilayah Tana Tidung. Pasangan calon nomor (02) memenangkan wilayah Nunukan. Pasangan calon nomor (03) berhasil menang di Kota Tarakan, Bulungan, dan Malinau.

# 3.2.3.6 Kalimantan Selatan

Berikut merupakan hasil visualisasi hasil pemungutan suara gubernur tahun 2020 di provinsi Kalimantan Selatan.

| ROMIE<br>DATA<br>GU                                                                                                    | ILASIL PEMUNGUTAN SUARA PEMILIHAN KEPALA DAERAH<br>IBERNUR PROVINSI KALIMANTAN SELATAN TAHUN 2020                                                                                                    |   | DATA<br>GU                                                                                                    | HASIL PEMUNGUTAN SUARA PEMILIHAN KEPALA DAERAH<br>BERNUR PROVINSI KALIMANTAN SELATAN TAHUN 2020 |
|----------------------------------------------------------------------------------------------------|----------------------------------------------------------------------------------------------------|---|----------------------------------------------------------------------------------------------------|-------------------------------------------------------------------------------------------------|
| Hasi Perotehan Suara<br>1.481.4668<br>Man Calaman<br>13<br>Nama Calaman<br>146<br>Nama Calaman<br>146<br>Nama Calam | 8.65     8.65     9.61 Morry (vityons, SH, LLM, inc. dr. in Director)     9.711 Statemy (vityons, SH, LLM, inc. dr. in Director)     9.711 Statemy (vityons, SH, LLM, inc. dr. in Director)     9.711 Statemy (vityons, SH, LLM, inc. dr. inc. dr. inc. dr | - | Hasil Perotehan Suara<br>1.481.4668<br>Katay(sbupater<br>13 Kataya Hasil<br>Nama Calon Hasil Sau.<br>1 (20) milit inany iniyay<br>2 (21) in Surasika Name (21)<br>2 (21) in Surasika Name (21)                                                                                                    | Darah Kemenangan Pasion 01                                                                      |
| HAROWHYAG<br>Polificase degras, Ha, LLM, P.D. By H<br>DIFILID<br>THE DIFILID<br>THE DIFFLIC<br>THE DIFFLIC<br>THE DIFFLI                                                                                                    |                                                                                                    |   | HARDY MINAC<br>Pertif Baseyas, SH, LLAR, PA, B. Bert<br>DHLAD<br>DHLAD<br>DHLA |                                                                                                 |

Gambar 3.19 Dashboard Hasil Tungsura Provinsi Kalimantan Selatan Gambar 3.20 Dashboard Hasil Tungsura Provinsi Kalimantan Selatan Slide 2

Visualisasi data hasil pemilihan kepala daerah (Pilkada) Gubernur Kalimantan Selatan ini menampilkan beberapa elemen untuk memberikan gambaran menyeluruh mengenai distribusi suara. Dalam hasil visualisasi di atas dapat dijelaskan bahwa:

- Total suara pada bagian kiri atas Kotak berwarna kuning, terdapat informasi mengenai total perolehan suara, yaitu
   1.481.468 suara, serta jumlah wilayah yang terlibat dalam pemilihan, yaitu
   13 kota/kabupaten dengan total
   146 kecamatan.
- 2. Dibawah total suara terdapat rincian masing-masing pasangan calon yang menunjukkan hasil perolehan suara yang didapat dari tiap pasangan calon yang ada diurutkan dari pasangan calon dengan perolehan suara terbesar. Pada hasil visualisasi Kalimantan Selatan menunjukkan pasangan calon nomor (02) memperoleh total suara sebanyak 749.825 dan pasangan calon nomor urut (01) memperoleh total suara sebanyak 731.643.
- 3. Diagram lingkaran (pie chart) menunjukkan persentase suara yang diperoleh oleh masing-masing pasangan calon. Dalam

hasil visualisasi Kalimantan Selatan ini, terlihat bahwa pasangan calon nomor (02) mendapatkan persentase tertinggi sebesar 50,6%, dilanjut dengan pasangan calon nomor (01) dengan perolehan terbesar kedua sebesar 49,4%

- Daftar kandidat di bawah diagram lingkaran dan disamping diagram lingkaran disebutkan melalui teks. Pasangan calon nomor urut (01) H. Sahbirin noor, S.Sos., MH – H. Muhidin. Pasangan calon nomor urut (02) Prof H Denny Indrayana, S.H., LL.M., Ph.D. - Drs H Difriadi.
- 5. Diagram batang horizontal di bagian bawah menunjukkan distribusi suara untuk masing-masing kandidat di setiap kabupaten/kota. Setiap warna dan panjang pada batang menunjukkan satu pasangan calon dan batang merepresentasikan proporsi suara di wilayah tersebut.
- Foto kandidat terpilih di bagian bawah tabel kandidat yaitu Prof H Denny Indrayana, S.H., LL.M., Ph.D. beserta wakilnya Drs H Difriadi yang mempermudah identifikasi terhadap pasangan calon yang mendapatkan suara tertinggi.
- 7. Pada slide 2 terdapat diagram batang yang menunjukkan daerah kemenangan masing-masing pasangan calon. Terlihat bahwa pasangan calon nomor (01) memenangkan wilayah Banjar, Tanah Bumbu, Barito Kuala, Tapin, dan Balangan. Pasangan calon nomor (02) memenangkan wilayah Kota Banjarmasin, Kota Baru, Hulu Sungai Tengah, Kota Banjar Baru, Tanah Laut, Tabalong, Hulu Sungai Utara, dan Hulu Sungai Selatan.

44

### 3.2.3.7 Kepulauan Riau

Berikut merupakan hasil visualisasi hasil pemungutan suara gubernur tahun 2020 di provinsi Kepulauan Riau.

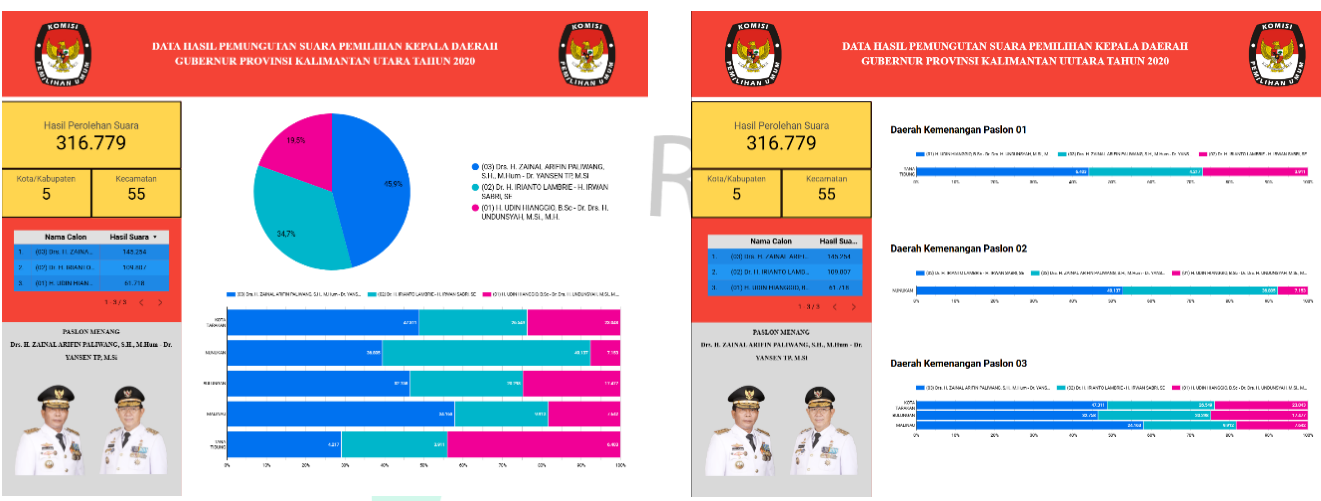

Gambar 3.21 Dashboard Hasil Tungsura Provinsi Kepulauan Riau Gambar 3.22 Dashboard Hasil Tungsura Provinsi Kepulauan Riau Slide 2

Visualisasi data hasil pemilihan kepala daerah (Pilkada) Gubernur Kepulauan Riau ini menampilkan beberapa elemen untuk memberikan gambaran menyeluruh mengenai distribusi suara. Dalam hasil visualisasi di atas dapat dijelaskan bahwa:

- Total suara pada bagian kiri atas Kotak berwarna kuning, terdapat informasi mengenai total perolehan suara, yaitu 761.083 suara, serta jumlah wilayah yang terlibat dalam pemilihan, yaitu 7 kota/kabupaten dengan total 76 kecamatan.
- 2. Dibawah total suara terdapat rincian masing-masing pasangan calon yang menunjukkan hasil perolehan suara yang didapat dari tiap pasangan calon yang ada diurutkan dari pasangan calon dengan perolehan suara terbesar. Pada hasil visualisasi Kepulauan Riau menunjukkan pasangan calon nomor (03) memperoleh total suara sebanyak 304.597, pasangan calon nomor urut (02) memperoleh total suara sebanyak 274.393, dan pasangan calon nomor urut (01) memperoleh total suara sebanyak 182.093.
- 3. Diagram lingkaran (pie chart) menunjukkan persentase suara yang diperoleh oleh masing-masing pasangan calon. Dalam

hasil visualisasi Kepulauan Riau ini, terlihat bahwa pasangan calon nomor (03) mendapatkan persentase tertinggi sebesar 40%, dilanjut dengan pasangan calon nomor (02) dengan perolehan terbesar kedua sebesar 36,1%, dan di posisi terakhir terlihat pasangan calon (01) dengan hasil perolehan suara sebesar 23,9%.

- Daftar kandidat di bawah diagram lingkaran dan disamping diagram lingkaran disebutkan melalui teks. Pasangan calon nomor urut (01) Dr. H. M. Soerya Respationo, S.H., M.H - Iman Sutiawan, S.E. Pasangan calon nomor urut (02) H. Isdianto, S.Sos., M.M - Suryani, S.E. Pasangan calon nomor urut (03) Ansar Ahmad, S.E., M.M – Marlin Agustina.
- 5. Diagram batang horizontal di bagian bawah menunjukkan distribusi suara untuk masing-masing kandidat di setiap kabupaten/kota. Setiap warna dan panjang pada batang menunjukkan satu pasangan calon dan batang merepresentasikan proporsi suara di wilayah tersebut.
- 6. Foto kandidat terpilih di bagian bawah tabel kandidat yaitu Ansar Ahmad, S.E., M.M beserta wakilnya Marlin Agustina yang mempermudah identifikasi terhadap pasangan calon yang mendapatkan suara tertinggi.
- 7. Pada slide 2 terdapat diagram batang yang menunjukkan daerah kemenangan masing-masing pasangan calon. Terlihat bahwa pasangan calon nomor (01) tidak memiliki daerah kemenangan. Pasangan calon nomor (02) memenangkan wilayah Kota Batam dan Karimun. Pasangan calon nomor (03) berhasil menang di Kota Tanjung Pinang, Bintan, Lingga, Natuna, dan Kepulauan Anambas.

## 3.2.3.8 Sulawesi Tengah

Berikut merupakan hasil visualisasi hasil pemungutan suara gubernur tahun 2020 di provinsi Sulawesi Tengah.

| COMING<br>COMING<br>COMING                                                                                                    | ATA IIASIL PEMUNGUTAN SUARA PEMILIHAN KEPALA DAERAH<br>GUBERNUR PROVINSI SULAWESI TENGAH TAHUN 2020                                                                                                    | DATA                                                                                                    | HASIL PEMUNGUTAN SUARA PEMILIHAN KEPALA DAERAH<br>GUBERNUR PROVINSI SULAWESI TENGAH TAHUN 2020                                                                                                    |
|----------------------------------------------------------------------------------------------------|----------------------------------------------------------------------------------------------------|----------------------------------------------------------------------------------------------------|----------------------------------------------------------------------------------------------------|
| Hasil Perolehan Suara<br>1.510.830<br>Kota/Kabupaten<br>13                                                                                                    | 40%,<br>607) 11 R357Y MASTURIA- DIS MAMBIN<br>AMR<br>607) 10 DI 14 MOSPANO HONYOT<br>LATO DI 14 MOSPANO HONYOT<br>LATO DI 14 MOSPANO HONYOT<br>MOSPANO HONYOT<br>14 DI 54 HOSPANO HONYOT<br>14 DI 54 HOSPANO HONYOT | Hasil Perolehan Suara<br>1.510.830<br>Kota/Kolapaten<br>13                                                                                                    | Data Kenenangan Pasion 01           Professionen der der der der der der der der der der                                                                                                    |
| Nama Calon         Hasil Suara           1.         (92) H. RUSDY MA         996.723           2.         (91) D: H. MOHVM         604.107           122.2                                                                                                    |                                                                                                    | Nama Calon         Hastl Sus           1         (02) HI REST/ MARTILIKA -         406.753           2         (01) DL IL MOTIVANO HL         604.107           1-2/2         <                                                                                                    | Daerah Kemenangan Paslon 02                                                                                                    |
| настината<br>В портилател во манетала<br>Собрение на собрение на собрение<br>Собрение на собрение на соб<br>Собрение на собрение на собрение на собрение на собрение на собрение на собрение на собрение на собрение на собрение на собрение на собрение на собрение на собрение на собрение на собрение на собрение на собрение на собрение на собре |                                                                                                    | ALCONDANCE<br>IL HERM WATER. DR. VILLIA<br>IN THE ANALYSIS<br>IN THE ANALYSIS<br>IN THE AN | Image: State State |

Gambar 3.23 Dashboard Hasil Tungsura Provinsi Sulawesi Tengah Gambar 3.24 Dashboard Hasil Tungsura Provinsi Sulawesi Tengah Slide 2

Visualisasi data hasil pemilihan kepala daerah (Pilkada) Gubernur Sulawesi Tengah ini menampilkan beberapa elemen untuk memberikan gambaran menyeluruh mengenai distribusi suara. Dalam hasil visualisasi di atas dapat dijelaskan bahwa:

- Total suara pada bagian kiri atas Kotak berwarna kuning, terdapat informasi mengenai total perolehan suara, yaitu
   1.510.830 suara, serta jumlah wilayah yang terlibat dalam pemilihan, yaitu
   13 kota/kabupaten dengan total
   175 kecamatan.
- 2. Dibawah total suara terdapat rincian masing-masing pasangan calon yang menunjukkan hasil perolehan suara yang didapat dari tiap pasangan calon yang ada diurutkan dari pasangan calon dengan perolehan suara terbesar. Pada hasil visualisasi Sulawesi Tengah menunjukkan pasangan calon nomor (02) memperoleh total suara sebanyak 906.723 dan pasangan calon nomor urut (01) memperoleh total suara sebanyak 604.107.
- 3. Diagram lingkaran (pie chart) menunjukkan persentase suara yang diperoleh oleh masing-masing pasangan calon. Dalam

hasil visualisasi Sulawesi Tengah ini, terlihat bahwa pasangan calon nomor (02) mendapatkan persentase tertinggi sebesar 60%, dilanjut dengan pasangan calon nomor (01) dengan perolehan terbesar kedua sebesar 40%

- Daftar kandidat di bawah diagram lingkaran dan disamping diagram lingkaran disebutkan melalui teks. Pasangan calon nomor urut (01) Dr. H. Mohamad Hidayat Lamakarate, M.Si - Dr. Ir. Bartholomeus Tandigala, S.H., CES. Pasangan calon nomor urut (02) H. Rusdy Mastura - Drs. Ma'mun Amir.
- 5. Diagram batang horizontal di bagian bawah menunjukkan distribusi suara untuk masing-masing kandidat di setiap kabupaten/kota. Setiap warna dan panjang pada batang menunjukkan satu pasangan calon dan batang merepresentasikan proporsi suara di wilayah tersebut.
- Foto kandidat terpilih di bagian bawah tabel kandidat yaitu H. Rusdy Mastura beserta wakilnya Drs. Ma'mun Amir yang mempermudah identifikasi terhadap pasangan calon yang mendapatkan suara tertinggi.
- 7. Pada slide 2 terdapat diagram batang yang menunjukkan daerah kemenangan masing-masing pasangan calon. Terlihat bahwa pasangan calon nomor (01) memenangkan wilayah Poso, Morowali Utara, Banggai Kepulauan, dan Banggai Laut. Pasangan calon nomor (02) memenangkan wilayah Banggai, Parigi Moutong, Kota Palu, Donggala, Sigi, Toli Toli, Tojo Una Una, Buol, dan Morowali.

NG

48

### 3.2.3.9 Sulawesi Utara

Berikut merupakan hasil visualisasi hasil pemungutan suara gubernur tahun 2020 di provinsi Sulawesi Utara.

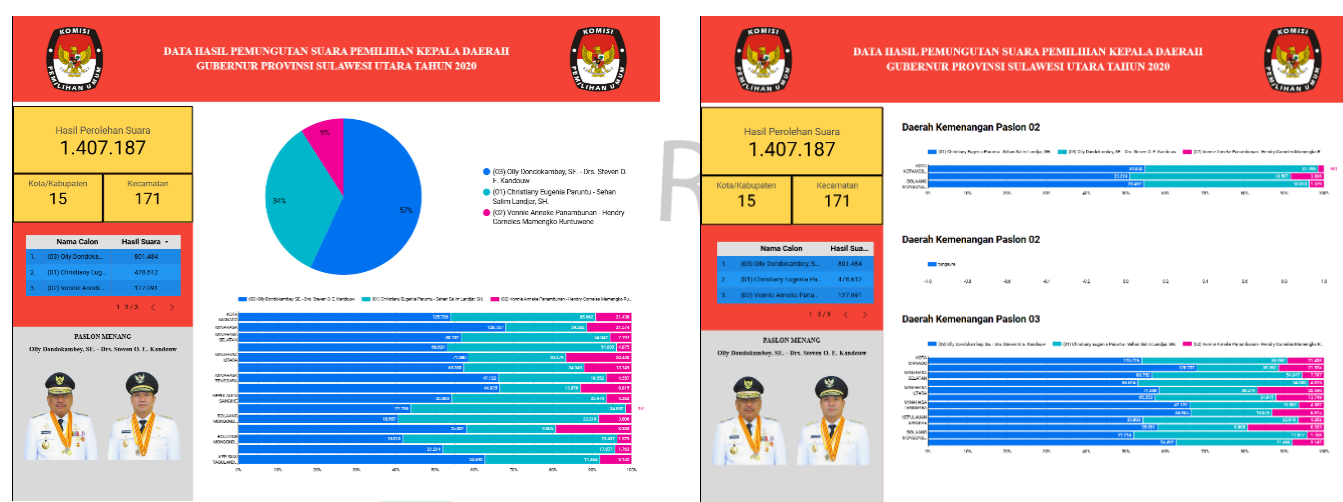

Gambar 3.25 Dashboard Hasil Tungsura Provinsi Sulawesi Utara Gambar 3.26 Dashboard Hasil Tungsura Provinsi Sulawesi Utara Slide 2

Visualisasi data hasil pemilihan kepala daerah (Pilkada) Gubernur Sulawesi Utara ini menampilkan beberapa elemen untuk memberikan gambaran menyeluruh mengenai distribusi suara. Dalam hasil visualisasi di atas dapat dijelaskan bahwa:

- Total suara pada bagian kiri atas Kotak berwarna kuning, terdapat informasi mengenai total perolehan suara, yaitu
   1.407.187 suara, serta jumlah wilayah yang terlibat dalam pemilihan, yaitu
   15 kota/kabupaten dengan total
   171 kecamatan.
  - Dibawah total suara terdapat rincian masing-masing pasangan calon yang menunjukkan hasil perolehan suara yang didapat dari tiap pasangan calon yang ada diurutkan dari pasangan calon dengan perolehan suara terbesar. Pada hasil visualisasi Sulawesi Utara menunjukkan pasangan calon nomor (03) memperoleh total suara sebanyak 801.484, pasangan calon nomor urut (01) memperoleh total suara sebanyak 478.612, dan pasangan calon nomor urut (02) memperoleh total suara sebanyak 127.091.

- 3. Diagram lingkaran (pie chart) menunjukkan persentase suara yang diperoleh oleh masing-masing pasangan calon. Dalam hasil visualisasi Sulawesi Utara ini, terlihat bahwa pasangan calon nomor (03) mendapatkan persentase tertinggi sebesar 57%, dilanjut dengan pasangan calon nomor (01) dengan perolehan terbesar kedua sebesar 34%, dan di posisi terakhir terlihat pasangan calon (02) dengan hasil perolehan suara sebesar 9%.
- Daftar kandidat di bawah diagram lingkaran dan disamping diagram lingkaran disebutkan melalui teks. Pasangan calon nomor urut (01) Christiany Eugenia Paruntu – Sehan Salim Landjar, S.H. Pasangan calon nomor urut (02) Vonnie Anneke Panambunan – Hendry Corneles Mamengko Runtuwen. Pasangan calon nomor urut (03) Olly Dondokambey, S.E. -Drs. Steven O. E. Kandouw.
- 5. Diagram batang horizontal di bagian bawah menunjukkan distribusi suara untuk masing-masing kandidat di setiap kabupaten/kota. Setiap warna dan panjang pada batang menunjukkan satu pasangan calon dan batang merepresentasikan proporsi suara di wilayah tersebut.
- Foto kandidat terpilih di bagian bawah tabel kandidat yaitu Olly Dondokambey, S.E. beserta wakilnya Drs. Steven O. E. Kandouw yang mempermudah identifikasi terhadap pasangan calon yang mendapatkan suara tertinggi.
  - Pada slide 2 terdapat diagram batang yang menunjukkan daerah kemenangan masing-masing pasangan calon. Terlihat bahwa pasangan calon nomor (01) Memenangkan wilayah Kota Mobagu, Bolaang Mongondow Timur, dan Bolaang Mongondow Utara. Sementara itu, pasangan calon nomor (02) tidak memiliki daerah kemenangan. Pasangan calon nomor (03) berhasil menang di Kota Manado, Minahasa, Minahasa Selatan, Bolaang Mongondow, Minahasa Utara, Kota Bitung, Minahasa Tenggara, Kota Tomohon, Kepulauan Sangihe,

Kepulauan Talaud, Bolaang Mongondow Selatan, dan Kepulauan Siau Tagulandang Biaro.

# 3.3 Kendala Yang Dihadapi

Selama pelaksanaan kerja profesi dalam proses pengembangan dashboard hasil Pilkada Gubernur tahun 2020 di Sembilan provinsi Indonesia menggunakan teknik perolehan data *web scraping* dan visualisasi data di *Looker Studio* praktikan mengalami beberapa kendala:

 Keterbatasan akses dan sumber data hasil Pilkada tidak selalu tersedia secara terbuka di situs resmi pilkada.kpu.go.id. Pada situs tersebut terdapat penerapan batasan akses serta protokol keamanan yang menyulitkan proses scraping.

Format data yang berbeda-beda di setiap provinsi atau daerah juga membuat pengumpulan data menjadi lebih rumit, memerlukan usaha tambahan untuk menyatukan data yang beragam. Selain itu, kualitas dan konsistensi data yang diperoleh sering kali tidak seragam atau mengandung *missing values* (nilai kosong) akibat perubahan halaman atau masalah teknis selama proses scraping. sehingga, data perlu melalui proses *data cleaning* yang cukup memakan waktu.

B. Integrasi data ke dalam Looker Studio juga menjadi salah satu tantangan teknis tersendiri. Data yang di-*scrape* perlu diproses agar sesuai dengan format yang diterima Looker Studio, yang sering kali membutuhkan langkah tambahan seperti pemformatan ulang atau penyelarasan tipe data.

4. Banyaknya data hingga mencapai ratusan ribu baris data membuat proses scraping memerlukan banyak waktu dan membutuhkan koneksi internet yang stabil. Setiap kali terjadi gangguan koneksi, proses scraping harus dicek ulang untuk memastikan data yang sudah diperoleh tidak terduplikasi dan data yang belum ter *scrape* dapat dilanjutkan. Hal ini membutuhkan pemantauan secara berkala serta strategi untuk melanjutkan scraping dari data terakhir yang berhasil diambil, yang kadang sulit diterapkan tanpa otomatisasi yang canggih.

# 3.4 Cara Mengatasi Kendala

Untuk mengatasi kendala yang dihadapi dalam proses pengembangan dashboard, langkah yang dapat dilakukan antara lain:

- Cara yang dilakukan dalam mengatasi keterbatasan akses dan sumber data pada situs pilkada.kpu.go.id, praktikan menambahkan interval waktu menggunakan library `time.sleep(5)`. Penambahan interval ini bertujuan agar scraping berjalan secara bertahap tanpa melampaui batas akses yang ditetapkan oleh situs dan tanpa mengganggu kinerja server.
- 2. Dalam mengatasi perbedaan format dan kualitas data yang tidak konsisten, dilakukan validasi data secara berkala selama proses scraping untuk memastikan konsistensi data yang diperoleh dari berbagai sumber. Validasi dilakukan dengan memisahkan data per provinsi agar proses pengecekan lebih mudah dan data yang diperiksa tidak terlalu menumpuk.
- 3. Dalam menyesuaikan format data agar dapat diintegrasikan dengan Looker Studio, praktikan sering mengalami proses trial and error karena data yang dihasilkan sering kali tidak sesuai dengan format yang dibutuhkan oleh Looker Studio dan gagal terbaca. Untuk mengatasi hal ini, praktikan melakukan pengecekan data secara mendalam, termasuk melakukan perubahan struktur data agar sesuai dengan kebutuhan Looker Studio. Selain itu, data juga dipisahkan per provinsi untuk mempermudah pengelolaan dan pengecekan, serta penginputan ke Looker Studio dilakukan secara bertahap per provinsi.
- 4. Cara menghadapi kendala dalam permasalahan jumlah data yang besar dan potensi gangguan koneksi selama proses scraping, praktikan menambahkan baris kode `print(f"Scraping from URL: {url}")` ke dalam skrip scraping. Baris ini berfungsi sebagai pemberitahuan bahwa link tersebut sedang di-scrape. Jika terjadi kegagalan dalam proses scraping, akan muncul pesan error `print(f"Error reading Excel file: {e}")`. Dengan cara ini, ketika terjadi error, praktikan dapat langsung menghapus data dari link yang sudah berhasil di-scrape dengan memeriksa output yang dihasilkan, sehingga proses scraping dapat dilanjutkan dengan lebih efisien dan terorganisir.

# 3.5 Pembelajaran Yang Diperoleh dari Kerja Profesi

Selama praktikan mengikuti kerja profesi di divisi *System and Technology* PT. Indekstat Konsultan Indonesia, banyak pembelajaran serta penerapan ilmu yang telah diperoleh selama perkuliahan. Pembelajaran yang berhasil diterapkan dalam konteks ini adalah pengetahuan yang telah dipelajari di perkuliahan. Berikut adalah bentuk penerapan mata kuliah yang telah diampu dalam aktivitas kerja profesi yang relevan dengan bidang Sistem dan Teknologi di PT. Indekstat Konsultan Indonesia:

1. Business Intelligence

Sesuai dengan salah satu capaian mata kuliah *Business Intelligence*, yaitu kemampuan untuk menjelaskan *Business Intelligence* dan pemanfaatan informasi sebagai aset dalam mendukung proses pengambilan keputusan, penerapan pembelajaran *Business Intelligence* dalam kerja profesi yang telah dilakukan, Sebagai bentuk penerapannya praktikan menggunakan Web Scraping untuk mengumpulkan data hasil Pilkada dari sumber online. Data yang dikumpulkan kemudian dianalisis dan disajikan dalam bentuk visualisasi yang interaktif menggunakan Looker Studio.

# 2. Knowledge Management

Sesuai dengan salah satu capaian mata kuliah *Knowledge Management*, yaitu kemampuan untuk memproses data menjadi informasi dengan menganalisis manajemen pengetahuan dan sistem pintar buatan, penerapan pembelajaran mata kuliah *Knowledge Management* dalam kerja profesi yang telah dilakukan adalah dengan menerapkan konsep *Knowledge Management* untuk mengubah data hasil Pilkada yang dikumpulkan melalui Web Scraping menjadi informasi yang berguna. Proses ini mencakup analisis terhadap data mentah, dimana praktikan belajar mengidentifikasi informasi penting dan relevan yang dapat mendukung pengambilan keputusan strategis. Selain itu, praktikan juga mampu menerapkan sistem terstruktur untuk mengelola data dan informasi, sehingga dapat memanfaatkan pengetahuan yang diperoleh dari hasil analisis guna meningkatkan efektivitas proses bisnis.

### 3. Komputer dan Masyarakat

ANG

Dalam pengembangan Dashboard Hasil Pilkada Gubernur Tahun 2020 di Indonesia Menggunakan Web Scraping dan Looker Studio, mahasiswa memahami pentingnya teknologi komputer dalam menyediakan akses informasi publik yang transparan dan akurat bagi masyarakat. Dimana hal ini sejalan dengan salah satu capaian pembelajaran mata kuliah komputer dan masyarakat. Proses ini melibatkan pemahaman tentang perkembangan komputer dan metode pengumpulan data otomatis, seperti *web scraping*. Praktikan menyadari tantangan menjaga keakuratan dan etika dalam pengelolaan data demi mencegah potensi kesalahpahaman di masyarakat.

Melalui pengalaman ini, praktikan tidak hanya berhasil menerapkan teori yang telah dipelajari selama perkuliahan, tetapi juga mengembangkan keterampilan praktis yang berguna dalam dunia kerja. Penerapan dari mata kuliah yang ada dalam proyek pembuatan dashboard Pilkada 2020 memberikan kontribusi terhadap analisis data dan pengambilan keputusan selama praktikan melaksanakan kerja profesi di PT. Indekstat Konsultan Indonesia.